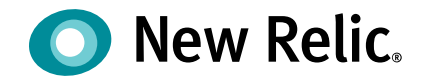

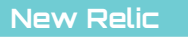

# ダッシュボード開発と NRQLの基本編

NRU 302 - Dashboard / NRQL

©2008-22 New Relic, Inc. All rights reserved

本ウェビナーについて

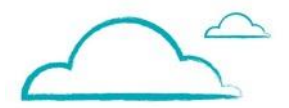

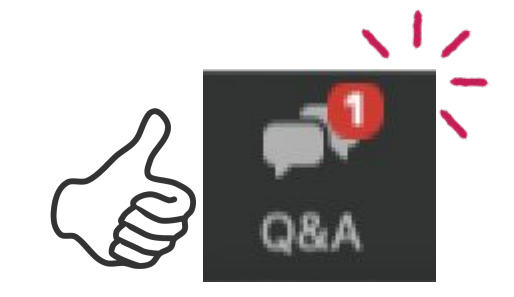

本ウェビナーでは質問が可能です。

音声不具合などについてもこちらからご連絡ください。

質問は最後のQ&Aの時間にて可能な範囲で回答いたします。

最後にアンケートが表示されます。セミナー品 質向上のためにぜひご協力をお願いいたしま す。

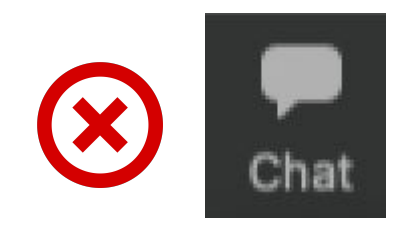

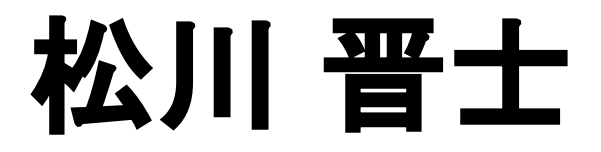

#### New Relic K.K.

Senior Technical Support Engineer

某国内メーカーにてフィーチャーフォンのソフトウェア開発に始 まり、スマートフォンのソフトウェア開発に従事。その後、数名 のベンチャー企業に参画し、開発者向けサービスの立ち上げ を経験。AWS上でのサービス構築から、モバイル SDKの開 発、運用、サポートなど各種業務を経験し、New Relicへ参 加。

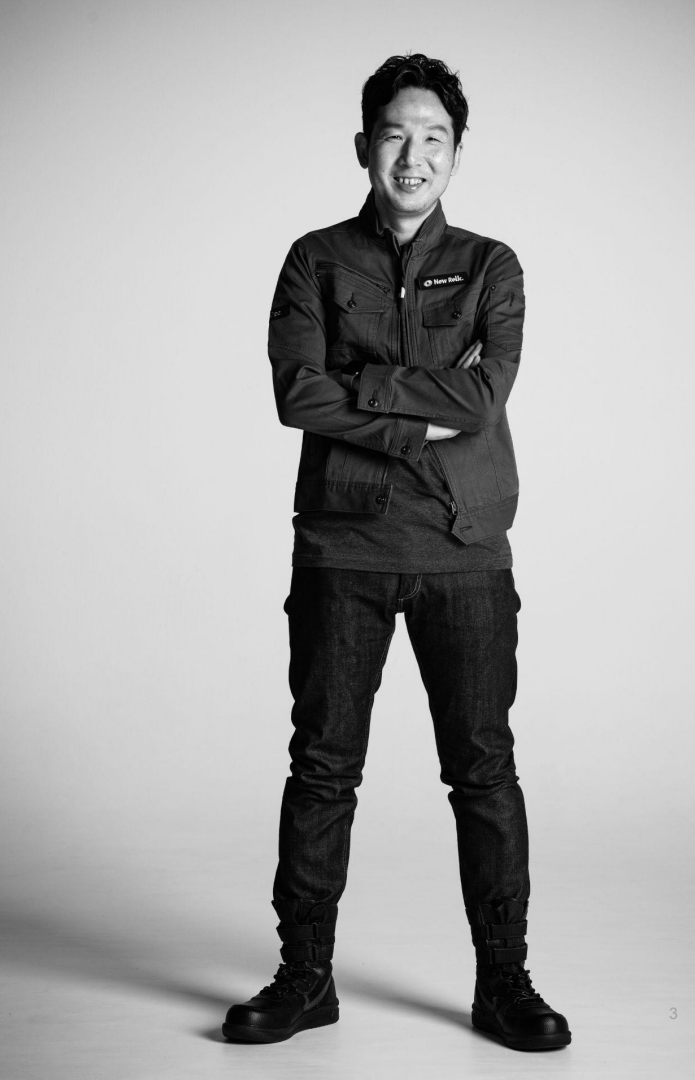

本日のゴール

- New Relicのデータ分析機能について理解する
- New Relicが取得するデータ構造について理解する
- データ分析機能の中核となるNRQLについて理解する
- 自在にダッシュボードを作れるようになる
- アラート作成の概要を理解する

### 本ウェビナーの受講想定者

- New Relic を使用している
- すでに New Relic をハンズオンで触ったが、具体的なチャート作成や可視化方法を知りたい
- New Relicのアラート機能を使っている、またはこれから使いたいと思っている

New Relicの知識に不安のある方はこちらを受講ください! (オンデマンド視聴可) https://newrelic.com/jp/webinar/nrb-newrelic-essentials

本日のタイムテーブル

| 時間            | タイプ   | 内容                                   |
|---------------|-------|--------------------------------------|
| 15:00 - 15:20 | 座学    | New Relicとデータ分析<br>New Relicが取得するデータ |
| 15:20 - 15:40 | ハンズオン | データの理解                               |
| 15:40 - 15:50 | 座学    | NRQL (New Relic Query Language)      |
| 15:50 - 16:10 | ハンズオン | 分析手法の習得                              |
| 16:10 - 16:15 | 座学    | New Relic Oneダッシュボード                 |
| 16:15 - 16:35 | ハンズオン | ダッシュボードの作成                           |
| 16:35 - 16:40 | 座学    | 高度なアラート設定                            |
| 16:40 - 16:50 | ハンズオン | アラートの作成                              |
| 16:50 - 17:00 |       | まとめ、アンケートご記入                         |

# New Relicとデータ分析

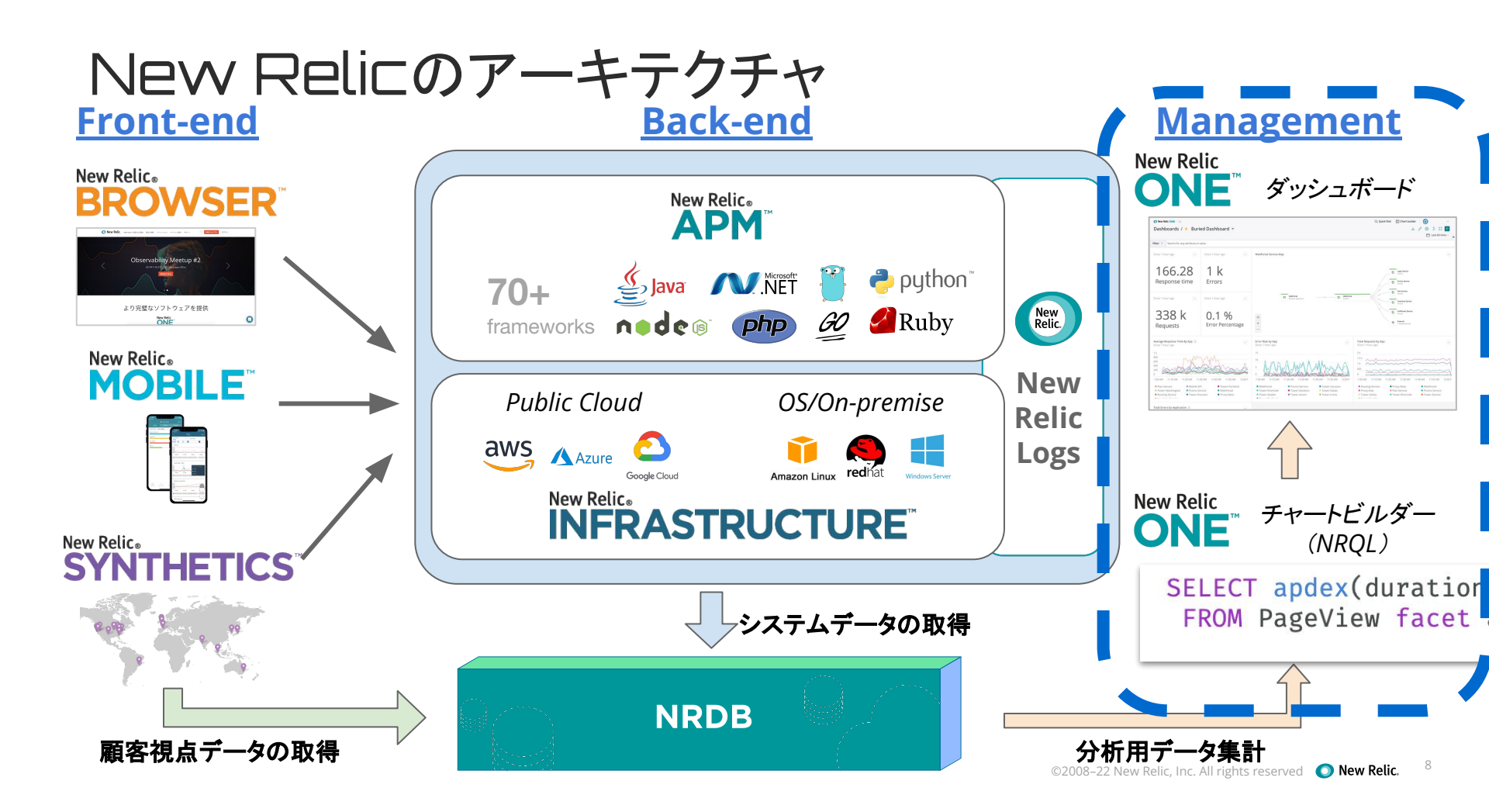

### デフォルトのUIでもデータ分析はできます

🕞 Query your data 🔐 Instant Observability 🔠 Apps 🧭 Get started 🔍 🕐 😴 🔂 107

O New Relic ONE™ Account: 2511671 - NewRelicUniversity-Japan ∽

Explorer ~ Services - APM / 🕁 📕 EC-site 🗸 NewRelicUniversity-lapan 🛇 5 Show new view 🌑 Copy permalink v ( Since 60 minutes ago v > Transaction type ⑦ Web ~ Compare with none ~ Instances ⑦ All Instances ~ Summary Error traces This entity isn't producing any traces with errors for the time range you've chosen. To find traces with errors, try Web transactions time ① 870.41 ms 0.79 s End user <u>2 111 %</u> adjusting the time range. Monitor APP SERVER BROWSER PAGE LOAD ... Distributed tracing Application activity 〒 Filters ∽ 1200 ms Service map 1000 ms Critical violation opened 2:53 pm Dependencies 800 ms Web response time deviated from the baseline for at least 5 minutes on 'EC-site' Transactions 600 ms 400 ms Databases Critical violation opened 2:52 pm 200 ms Web response time deviated from the baseline for at External services least 5 minutes on 'EC-site' 02:00 PM 02:05 PM 02:10 PM 02:15 PM 02:20 PM 02:25 PM 02:30 PM 02:35 PM 02:40 PM 02:45 PM 02:50 PM 02:55 PM 'M' Critical violation opened 2:52 pm Triage PHP 
 MvSOL 
 Web external 
 Response time Web response time deviated from the baseline for at least 5 minutes on 'EC-site' Errors Inbox 232 rpm Throughput () Error rate ① 0.029 % Apdex score ① Show more activity APP SERVER BROWSER ··· Events 1.5 k 3 % **Related** entities () About this data 2.5 % Errors 1k 2.96 Map view 0.6 1.5 % Violations 500 This entity: 1.% 0.2 0.5 % is called by 4 synthetic monitors Deployments 0 % 0000 02:00 PM 02:15 PM 02:30 PM 02:45 PM 03 02:00 PM 02:15 PM 02:30 PM 02:45 PM 02: 02:00 PM 02:15 PM 02:30 PM 02:45 PM 03 Thread profiler Web throughput Critical Violation Web errors
 All errors App server End user Critical Violation is hosted by 1 host Reports Transactions . 5 slowest transactions (by total time) SLA Add/edit related entities Transaction name 0 Slowest trace ① Error rate 🗘 Average duration 🤤 Scalability admin\_homepage\_sale 1.56 min 100% 1.17 min Repositories Web transactions 1 38 min 0% 1.02 min admin\_logout Database Connect your first repository. 0% admin\_homepage 21.5 s Background jobs Connect repository block\_search\_product 2.04 s 0% 852 ms

・・・が、人によってみたい観点は全く異なる システム ビジネス ロール 計測したいことは密接に関わり合ってい る プロダクト プロダクトオー アプリ インフラ マネージャー > -開発者 ナー 運用者 売上/コスト アプリの 顧客行動 状態 .... . . . Ś 0 . . . みたい観点 ユーザー 売上/コスト アプリの インフラの エクスペリエン 顧客行動 状態 状態 ユーザー ス エクスペリ インフラの エンス 状態 現在の それぞれ異なるツール 利用ツール

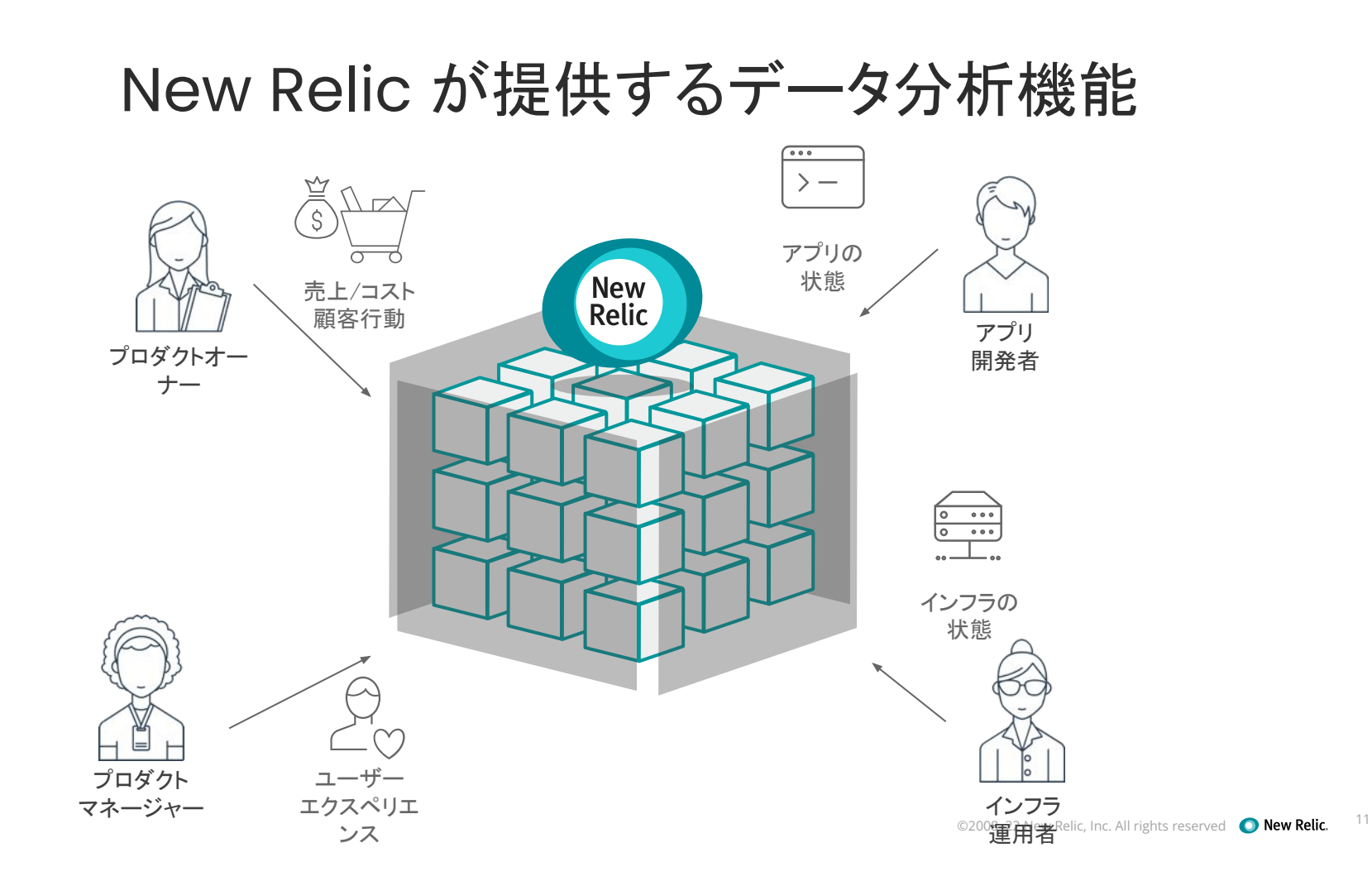

### New Relicによるデータ分析のメリット

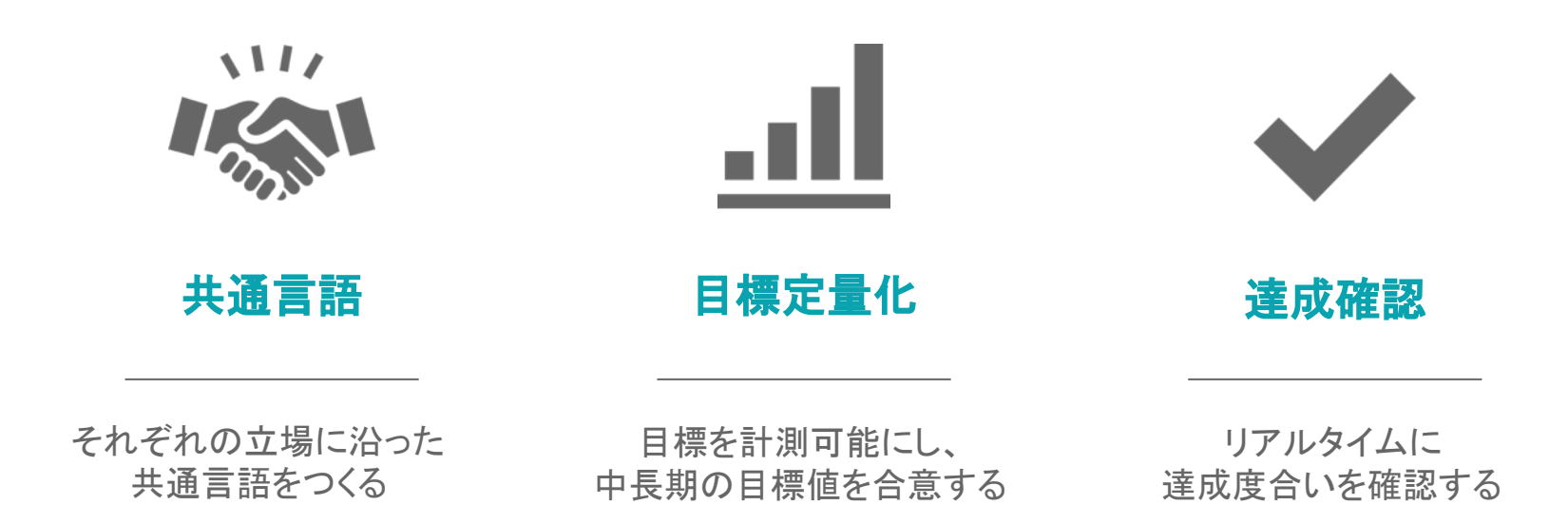

## New Relic のObservability 成熟モデル

| 成熟度                     | 特徵                                                                                      | КРІ                                                                                                    | 関わるロール                                                                     |
|-------------------------|-----------------------------------------------------------------------------------------|----------------------------------------------------------------------------------------------------|----------------------------------------------------------------------------|
| 4 データ<br>ドリブン           | <ul> <li>データを基にした経営判断</li> <li>マーケットへの素早い対応</li> <li>CSAT/Net Promoterスコアの改善</li> </ul> | <ul> <li>顧客満足度</li> <li>経営計画や経営判断と紐付いたSLOの活用</li> <li>Time-To-Market (# of new products/features)</li> </ul>      |                                                                            |
| <b>3</b> <sub>予測的</sub> | <ul> <li>オブザーバビリティを用いた運用</li> <li>顧客体験の改善</li> <li>丁度良いスケーリング</li> </ul>                | <ul> <li>% of 重大な障害の削減</li> <li>% of エラーバジェットの利用数</li> <li>% of SLOアラートの数</li> <li>% of ビジネス指標のトラッキング数</li> </ul> | プロダクト<br>オーナー                                                              |
| <b>2</b> 積極的            | <ul> <li>MTTDの改善</li> <li>サービスレベル改善のトラッキング</li> <li>デジタル顧客体験の改善施策の実施</li> </ul>         | <ul> <li>平均MTTD</li> <li>% of SLOが定義されたサービス数</li> <li>% of クリティカル・ケイパビリティの策定(DCX)</li> </ul>                      | プロダクトマネージャー                                                                |
| 1 受動的                   | <ul> <li>MTTRの改善</li> <li>アプリケーションパフォーマンスの把握</li> <li>顧客に影響のある事象への対応の改善</li> </ul>      | <ul> <li>平均MTTR</li> <li>% of パフォーマンス低下事象の発生</li> <li>% of 可用性低下事象の発生</li> </ul>                                  |                                                                            |
| Getting<br>Started      | <ul> <li>パフォーマンスデータの収集</li> <li>計測の展開計画の策定</li> <li>サービスレベルの検討</li> </ul>               | <ul> <li>% of New Relicの導入率</li> <li>テレメトリーデータの量</li> </ul>                                                       | レンジャンジャン<br>す<br>アプリ<br>開発者<br>かた regergergergergergergergergergergergerge |

データ分析を活用いただいているお客様事例

株式会社Mobility Technologies様 https://newrelic.com/jp/customers/japantaxi

#### 株式会社ウェザーニューズ様

https://newrelic.com/jp/customers/weathernews

ダッシュボードを起点に天気によって数字が刻々と如実に変わります。天気予報をダッシュボ ード上に載せたいくらいです。

江尻氏 JapanTaxiソフトウェアエンジニア

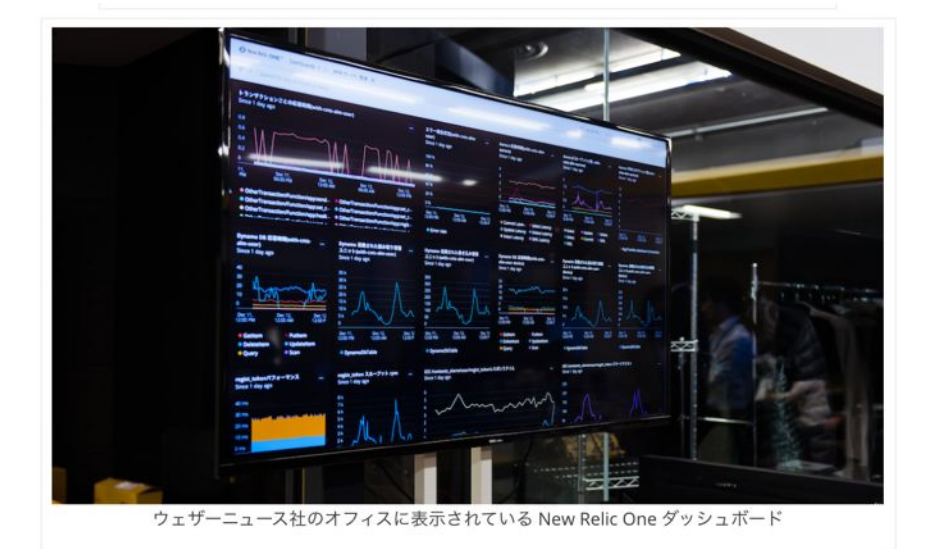

STEP1

データの 理解

# New Relicが取得するデータ

©2008–22 New Relic, Inc. All rights reserved () New Relic.

### New Relicが取得するデータ: MELT

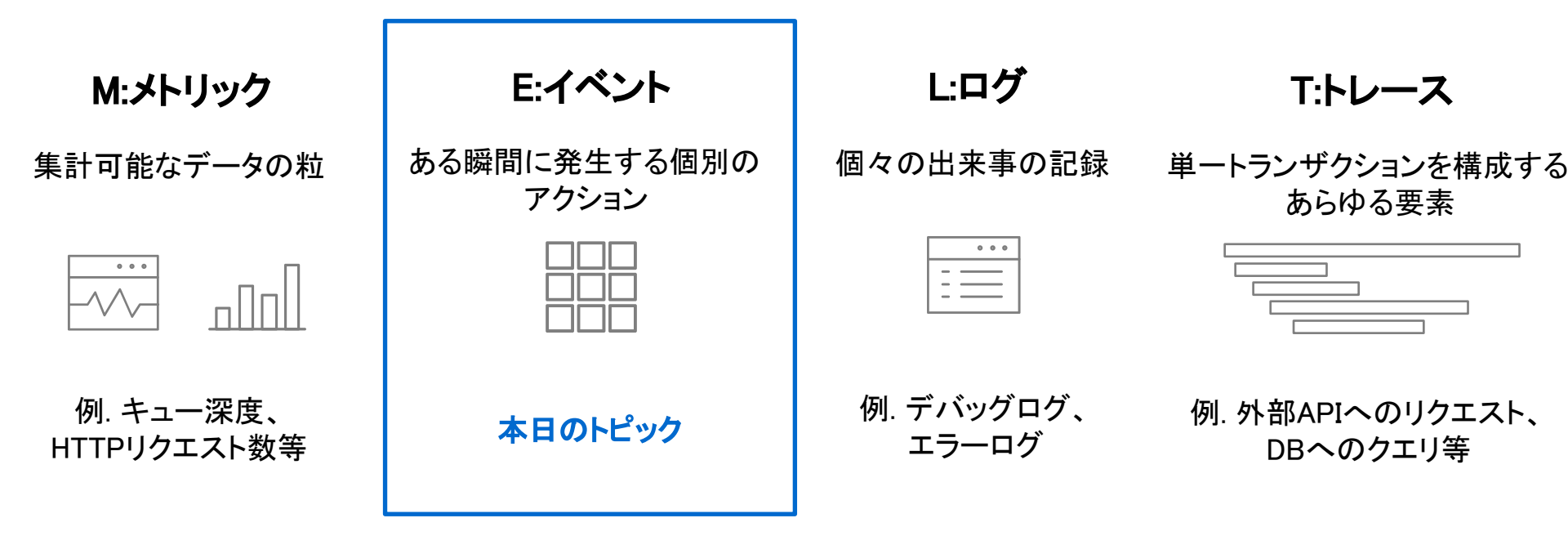

参考: <u>https://newrelic.com/jp/blog/how-to-relic/metrics-events-logs-and-traces</u>

## Eventとは

利用目的に応じた<u>Event名</u>と、複数の<u>属性(Attirbute)</u>から成る構造化データ New Relicが扱うデータの中核であり、以下の2つの手段で収集される

- 各種エージェント(APM,Browser,Mobile,Synthetics,Infrastructure)から送信
- Event APIでカスタムデータを送信 (<u>https://docs.newrelic.co.jp/docs/data-apis/ingest-apis/event-api/introduc</u> <u>tion-event-api/</u>)

参考: Eventデータについて

https://docs.newrelic.co.jp/docs/data-apis/understand-data/new-relic-data-ty pes/#event-data

### Event名について

- データ(Event)は種類に応じたEvent名が割り振られています
- 一例(他にも多数あります)

| データソース                     | Event名           | データの種類                                     |
|----------------------------|------------------|--------------------------------------------|
| APM                        | Transaction      | トランザクションの所要時間を記録                           |
|                            | TransactionError | アプリで発生したエラーを記録                             |
| Browser                    | PageView         | ページがロードされた際の所要時間を記録                        |
|                            | JavaScriptError  | フロントエンドのエラーを記録                             |
| Infrastructure(クラ<br>ウド連携) | ComputeSample    | 計算リソースを提供するサービスのメトリックを記録<br>(AWS EC2等)     |
|                            | DatastoreSample  | ストレージキャパシティを提供するサービスのメトリック<br>を記録(AWS S3等) |

https://docs.newrelic.co.jp/docs/data-apis/understand-data/event-data/default-events-reported-new-relic-products/

18

### 属性(Eventの構成要素)について

- Eventデータは複数の属性を持つ JSON形式のデータになっています。
- 属性名はエージェントによって事前定義されているものもありますが、任意の属性を追加で送ることもできます(Custom Attribute:

https://docs.newrelic.co.jp/docs/data-apis/custom-data/custom-events/collect-custom-attributes/).

#### Transaction Eventの例

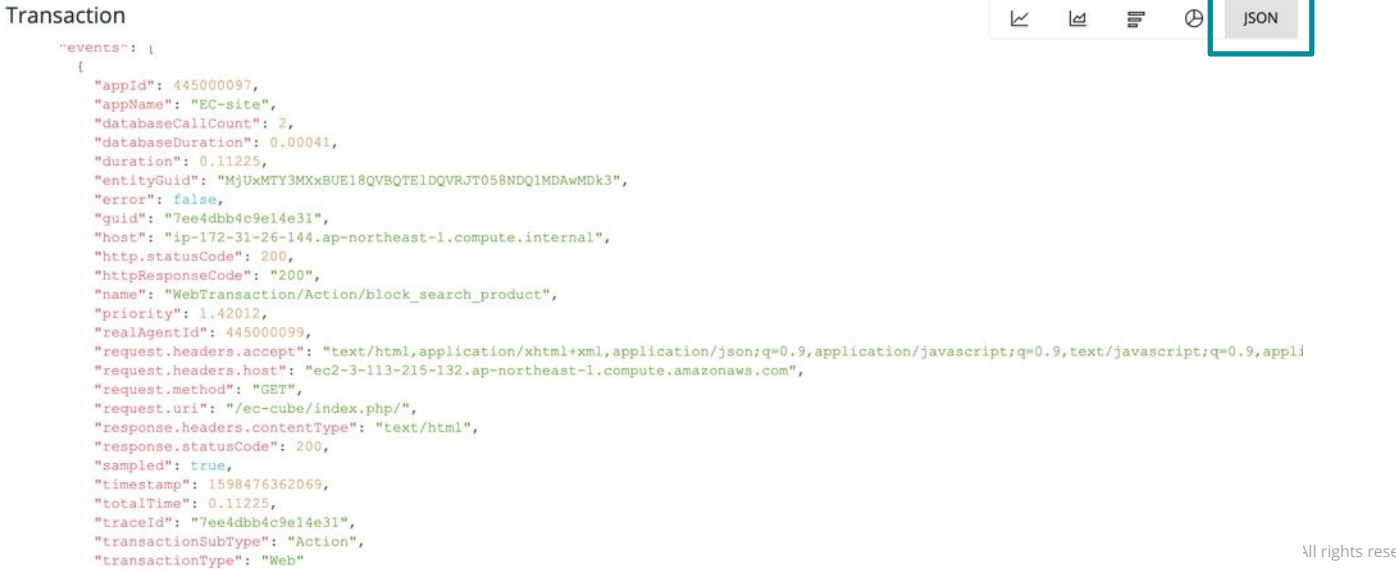

## 属性(Eventの構成要素)について

Transaction

```
"events":
    "appId": 445000097.
   "appName" "EC-site", アプリケーション名は"appName"という属性
    "databaseCallCount": 2,
    "databaseDuration": 0.00041,
                          Transactionの応答時間は"duration"という属性
   "duration": 0.11225,
    entityGuid": "MjUxMTY3MXxBUE18QVBQTE1DQVRJT058NDQ1MDAwMDk3",
   "error": false,
   "guid": "7ee4dbb4c9e14e31",
   "host": "ip-172-31-26-144.ap-northeast-1.compute.internal",
   "http.statusCode": 200,
   "httpResponseCode": "200",
    "name": "WebTransaction/Action/block search product",
    'priority": 1.42012, Transactionの名前は"Name"という属性
   "realAgentId": 445000099,
```

### ハンズオン - 環境について

New Relicにログインしてください。

New Relic One: https://one.newrelic.com

- ユーザー: japan-handson+2021@newrelic.com
- パスワード: oSz6nrupas
   (オー、エス、ゼット、ロク、エヌ、アール、ユー、ピー、エー、エス)

#### [ご注意下さい]

普段New Relicをお使いの方はセッションが残っている場合がありますのでプライベートブラウジングをお使いください。また、普段お使いのNew Relicで併せて操作いただいても問題ありません。

- Chrome:シークレットウィンドウ
- Firefox: プライベートウィンドウ
- Edge: InPrivate ウィンドウ
- IE: New Relicの一部機能はIEをサポートしていません。
   上記のいずれかのブラウザをご利用ください。

| 🔘 New Relic.   |         |  |
|----------------|---------|--|
| Log in to your | account |  |
|                |         |  |
| EMAIL          |         |  |
|                |         |  |
|                |         |  |
|                |         |  |

ハンズオン

ハンズオン(1) データの理解

このハンズオンのセクションでは、以下の点を学習します。

- New Relic Oneプラットフォームにログインする
- New Relic Oneの様々なUIに触れてみる
- Data Explorerを起動し、データを参照する
- Data Explorerを活用して、収集したEventデー タを参照する
- カスタムイベントを送信し、参照する

Option!!

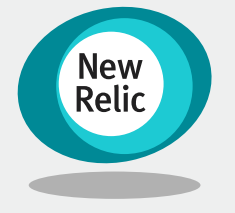

15:20 - 15:40 (20min)

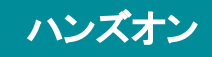

**ハンズオン**(1) データの理解

イベントデータを確認する

New Relic OneポータルのUIIに触れ てみる

New Relic Oneにログインし、メ ニューを触ってみる

- メニューバーの中から数個メ
   ニューをクリックする
  - Dashboard
  - APM
  - Infrastructure
  - Logs

| ● New Relic ONE <sup>™</sup> All accounts ∽                  |                                                                            | Duery your data                                                          | ⊞ Apps ⊘ Get started Q ⑦ 🛱 🔂 10+ 0               | <u>ں</u> و |
|--------------------------------------------------------------|----------------------------------------------------------------------------|--------------------------------------------------------------------------|--------------------------------------------------|------------|
| Explorer Browse data Dashboards Aler                         | erts & Al Errors Inbox APM Browser Infrastructure Logs Mobile Synthetics I | Nore v Co                                                                | py permalink 👻 + Create a workload + Add more da | ata        |
| \Xi Filter by name, type, tags (e.g. entity                  | ty type = Hostj                                                            |                                                                          | I List                                           | w          |
| Favorite saved views View all                                | ✓ Hosts View all (1)                                                       |                                                                          |                                                  |            |
| *                                                            | Name C Account C                                                           | Agent Version $\hfill \bigcirc$ CPU Utilization $\hfill \bigcirc$ Memory | Used 🗘 Disk Used Perc 🗘 🔋 Network Traffic 🗘      |            |
| Now you can save your filters as views and access them here. | ★ ■ ip-172-31-26-144.ap-northeast-1.compute.internal NewRelicUniversi      | 1.20.7 3.32 %                                                            | 54.99 % 39.56 % 105 kB/s …                       |            |
|                                                              |                                                                            |                                                                          |                                                  |            |
| Your system                                                  |                                                                            |                                                                          |                                                  |            |
| ☆ Favorite entities (1)                                      |                                                                            |                                                                          |                                                  |            |

**ハンズオン**(1) データの理解

イベントデータを確認する

イベントデータを確認するための手順 を実施する

New Relic Oneにログインし、 Explorerを参照する

- All accountsから、 NewRelicUniversity-Japanを 選択する
- Query your dataをクリックする

| All                                                             | l accounts ~                                                    |                             | ハンズオン                                                                                                  |
|-----------------------------------------------------------------|-----------------------------------------------------------------|-----------------------------|----------------------------------------------------------------------------------------------------|
| (1) .                                                           | 2, Search                                                       |                             |                                                                                                    |
|                                                                 | Cross-account visibility                                        | <u>()</u> _                 |                                                                                                    |
| n A                                                             | All accounts                                                    |                             |                                                                                                    |
| w: N                                                            | Most recent al                                                  |                             | または、                                                                                                   |
| N                                                               | NewRelicUniversity-Japan 2511671                                |                             | 0                                                                                                    |
| N                                                               | NewRelicUniversity-Japan 3139014                                | >_                          | Ouery your data                                                                                        |
| N                                                               | New Relic TSS 1336182                                           |                             |                                                                                                    |
| NI-                                                             | :e                                                              |                             |                                                                                                    |
| New Relic ONE All accounts                                      | v                                                               | D Query your dat            | Instant Observability 끎 Apps ⓒ Get started 〇, ⓒ 및 당 101 🔘                                              |
| Explorer Browse data Dashboar                                   | ards Alerts & Al Errors Inbox APM Browser Infrastructure Logs M | obile Synthetics More - 🧕 🖉 | 🛱 Copy permalink 👻 + Create a workload + Add more data                                                 |
| 😇 Filter by name, type, tags (                                  | (e.g. entityType = Host)                                        |                             | \                                                                                                    |
| Favorite saved views View all                                   | II V Hosts Viewall (1)                                          |                             |                                                                                                    |
| *                                                               | Name 0                                                          | Account 0 Agent Version 0 C | CPU Utilization $\bigcirc$ Memory Used $\bigcirc$ Disk Used Perc $\bigcirc$ Network Traffic $\bigcirc$ |
| Now you can save your filters<br>as views and access them here. | 🜟 🔳 ip-172-31-26-144.ap-northeast-1.compute.internal            | NewRelicUniversi 1.20.7     | 3.32 % 54.99 % 39.56 % 105 kB/s                                                                        |
|                                                                 |                                                                 |                             |                                                                                                    |
| Your system                                                     |                                                                 |                             |                                                                                                    |
| ☆ Favorite entities (1)                                         |                                                                 |                             |                                                                                                    |

ハンズオン

ハンズオン(1) データの理解

イベントデータを確認する

イベントデータを確認するための Data explorerを利用する

- Data explorerをクリックする
- Event typeからTransactionを 選択します
- JSONをクリックします

どのようなデータを参照できるかを確認します

次のページに続きます

• Plotをクリックします

| Data explorer Query builder |                      |                         |                                                   |                                            |                              |                                                  | Copy permalink v Close    |
|-----------------------------|----------------------|-------------------------|---------------------------------------------------|--------------------------------------------|------------------------------|--------------------------------------------------|---------------------------|
| Events Metrics Logs Traces  | Account: 2511671 - N | ewRelicUniversity-Japar | Filter to All entities ~                          |                                            |                              |                                                  | 📇 30 minutes 🗸            |
| Event type                  | ^                    | SELECT                  | FROM                                              | GROUP BY                                   | LIMIT                        | WHERE                                            |                           |
| Q. Search                   |                      | count(*) $\times$       | ${\rm Transaction} \ \times$                      |                                            | 10                           |                                                  |                           |
| New Relic events            | 1                    | NRQL SELECT co          | unt(*) FROM Transaction                           | SINCE 30 MINUTES AGO                       | TIMESERIES                   |                                                  | (3) –                     |
| AjaxRequest                 |                      |                         |                                                   |                                            |                              |                                                  |                           |
| BrowserInteraction          |                      | Transaction             |                                                   |                                            |                              |                                                  | ( 👌 JSON Ra v data        |
| nfrastructureEvent          |                      | {     "results": [      |                                                   |                                            |                              |                                                  |                           |
| .og                         |                      | {<br>"events":          | C                                                 |                                            |                              |                                                  |                           |
| NetworkSample               |                      | (<br>"appI              | 1": 445000097,                                    |                                            |                              |                                                  |                           |
| PageView                    |                      | "appN<br>"data          | ame": "EC-site",<br>paseCallCount": 2,            |                                            |                              |                                                  |                           |
| PageViewTiming              |                      | "data<br>"dura          | <pre>baseDuration": 0.00019 tion": 0.05017,</pre> |                                            |                              |                                                  |                           |
| ProcessSample               |                      | "enti<br>"enti          | ty.guid": "MjUxMTY3MXx<br>tyGuid": "MjUxMTY3MXxB  | BUE18QVBQTE1DQVRJT0<br>UE18QVBQTE1DQVRJT05 | 58NDQ1MDAwMD<br>8NDQ1MDAwMDk | k3",<br>3",                                      |                           |
| Span                        |                      | "erro<br>"guid          | r": false,<br>": "5aa09dd74b167eb0",              |                                            |                              |                                                  |                           |
| StorageSample               |                      | "host<br>"http          | ": "ip-172-31-26-144.a<br>.statusCode": 200,      | p-northeast-1.compu                        | ite.internal"                | <i>.</i>                                         |                           |
| SyntheticCheck              |                      | "http:<br>"name         | ResponseCode": "200",<br>": "WebTransaction/Act   | ion/block_search_pr                        | oduct",                      |                                                  |                           |
| yntheticRequest             |                      | "prio<br>"real          | rity": 1.00043,<br>AgentId": 445000099,           |                                            |                              |                                                  |                           |
| oystempampie                |                      | "requ                   | est.headers.accept": "<br>est.headers.host": "ec  | text/html,applicati<br>2-3-113-215-132.ap- | on/xhtml+xml<br>northeast-1. | ,application/json;q=0.<br>compute.amazonaws.com" | 9,application/javascript; |
| Transaction                 |                      | "requ                   | est.method": "GET",<br>est.uri": "/ec-cube/in     | dex.php/",                                 |                              |                                                  |                           |
|                             |                      | "resp                   | onse.neaders.contentTy<br>onse.statusCode": 200,  | pe": "text/html",                          |                              |                                                  |                           |
| ransactionError             |                      |                         |                                                   |                                            |                              |                                                  |                           |
| ransactionError             |                      | "samp<br>"time          | led": true,<br>stamp": 1636265812673,             |                                            |                              |                                                  |                           |

### **ハンズオン**(1) データの理解

目的:

イベントデータを確認する

イベントデータを確認するための Data explorerを利用する

- Raw dataをクリックし、個々の イベントの内容を確認する
- Plot領域から、どのような数値 属性があるかを確認する
- Dimensions領域から、どのよう な文字列属性があるかを確認 する

### 右上の"Close X"をクリックすると元の Explorer画面に戻ります

|                               |                      |                            |                 |               |                   |            |             |                   | (17) an i    |
|-------------------------------|----------------------|----------------------------|-----------------|---------------|-------------------|------------|-------------|-------------------|--------------|
| Events Metrics Logs Traces    | Account: 2511671 - N | lewRelicUniversity-Japan ~ | Filter to All ( | entities ~    |                   |            |             |                   | 30 minu      |
| Event type                    | ~                    | SELECT                     | FROM            |               | GROUP BY          | LIMIT      | WHERE       |                   |              |
|                               |                      | count(*) ×                 | Transactio      | in ×          |                   | 10         |             | 6                 | 3            |
| Plot                          | ^                    | NRQL SELECT count(*        | ) FROM Tran     | saction SINCE | 30 MINUTES AGO TI | MESERIES   |             | ( '               |              |
| Q Search                      |                      |                            |                 |               |                   |            |             |                   | <u> </u>     |
| count(*)                      |                      | Transaction                |                 |               |                   |            |             | 4 🖬 🛛             | JSO I Raw da |
| databaseCallCount             | Average ~            | TIMESTAMP 🗘                |                 | APP ID 🗘      | APP NAME 🗘        | DATABASE C | ALL COUNT 🗘 | DATABASE DURATION | O DURATION   |
| databaseDuration              | Average 🛩            | November 07, 202           | 15:28:29        | 4450000       | EC-site           | 25         |             | 0.00706           | 0.0667       |
| duration                      | Average ~            | November 07, 202           | 15:28:28        | 4450000       | EC-site           | 2          |             | 0.0002            | 0.0488       |
| error                         | Average 🛩            | November 07, 202           | 15:28:27        | 4450000       | EC-site           | 19         |             | 0.00492           | 0.0387       |
| externalDuration              | Average ~            | November 07, 202           | 15:28:27        | 4450000       | EC-site           | 50         |             | 0.012             | 0.0644       |
| http.statusCode               | Average 🛩            | November 07, 202           | 15:28:24        | 4450000       | EC-site           | 18         |             | 0.007             | 0.0761       |
| priority                      | Average ~            | November 07, 202           | 15:28:24        | 4450000       | EC-site           | 11         |             | 0.00476           | 0.0707       |
| request.headers.contentLength | Average ~            | November 07, 202           | 15:28:22        | 4450000       | EC-site           | 10         |             | 0.00296           | 0.0509       |
| response.statusCode           | Average ~            | November 07, 202           | 15:28:21        | 4450000       | EC-site           | 12         |             | 0.00376           | 0.0578       |
| sampled                       | Average ~            | November 07, 202           | 15:28:20        | 4450000       | EC-site           | 10         |             | 0.00305           | 0.0338       |
| totalTime                     | Average ~            | November 07, 202           | 15:28:20        | 4450000       | EC-site           | 12         |             | 0.00379           | 0.0447       |
|                               |                      | November 07, 202           | 15:28:18        | 4450000       | EC-site           | 11         |             | 0.00527           | 0.0746       |
| Dimensions                    | ~                    | November 07, 202           | 15:28:18        | 4450000       | EC-site           | 2          |             | 0.0002            | 0.0525       |
|                               |                      | November 07, 202           | 15:28:14        | 4450000       | EC-site           | 2          |             | 0.0002            | 0.0535       |
|                               |                      | November 07, 202           | 15.28.10        | 4450000       | EC-site           | 2          |             | 0.00035           | 0.0516       |

ハンズオン

**ハンズオン**(1) データの理解

参者:

カスタムイベントを送信する

カスタムイベントを送信するための事 前準備を実施します。

APIキーを作成します。

NewRelicUniversity-Japanアカ ウントを指定し、Inget -Licenseキーを作成する ※Nameには、「NRU302-<企業名 >-<イニシャル>」のように重複を避け る名前を設定してください。

| t started 83                       | 3% 🔍 ? 🛱 🔂 10+ 🕘 -                                   |
|------------------------------------|------------------------------------------------------|
|                                    | NRU-User<br>japan-handson+2021@newrelic.com          |
| E- <sup>2</sup> Copy permalink → + | User preferences<br>API keys<br>Manage your plan     |
|                                    | Account settings                                     |
| û Memory Use û Disk Use            | View Settings<br>Theme Light Dark Auto               |
| % 55.47 %                          | NRQL console Show Hide                               |
|                                    | Add more data<br>Manage your data<br>View your usage |
|                                    | Support >                                            |
|                                    | Logout                                               |
|                                    |                                                      |
|                                    |                                                      |
| Cre                                | ate a key                                            |
|                                    |                                                      |

### ハンズオン

#### Create an API key

Ingest keys are for getting data into New Relic:

 License keys for agent configuration and metric, event, log and trace APIs

オプション演習

- Browser keys for browser applications
- Mobile keys for mobile applications

User keys are for querying data and managing configurations (Alerts, Synthetics, dashboards, etc.) To learn more about API keys, see our docs

|           | Account              |               |                |              |
|-----------|----------------------|---------------|----------------|--------------|
|           | Account: 2511671     | - NewRelicUni | versity-Japan  | 4            |
|           | Key type             |               |                |              |
|           | Ingest - License     |               | ~              |              |
|           | <sub>Name</sub> 例:NF | RU302-<企享     | 業名>-<イニ        | シャル>         |
|           | my_key_name          |               |                |              |
|           | Notes                |               |                |              |
| 、<br>、    | What do you want     | people to kno | w about this k | key?         |
| $\rangle$ |                      |               |                |              |
|           |                      |               | Cancel         | Create a key |
|           |                      |               |                |              |

https://docs.newrelic.com/jp/docs/data-apis/inges t-apis/introduction-event-api/

ハンズオン(1) データの理解

カスタムイベントを送信する

#### 作成したKeyの取得

先ほど作成したライセンスを選択して、[…]のプルダウンメニューからCopy keyにてKeyをコピーします。

| Q Search keys by account,   | type, value, etc. |                                      |         |                          | Create a key |
|-----------------------------|-------------------|--------------------------------------|---------|--------------------------|--------------|
| Account 🗘                   | Туре 🗘            | Name $\stackrel{\wedge}{\downarrow}$ | Value 🗘 | Notes                    |              |
| NewRelicUniversity-Japan (  | INGEST - LICENSE  | extra api key for optional h         | -       | 811.0.0                  |              |
| NewRelicUniversity-Japan    | INGEST - LICENSE  | License Key for NewRelicU            | ******  | Copy key                 |              |
| NewRelicUniversity-Japan    | INGEST - BROWSER  | Browser Key for NewRelicU            | ******  | Edit                     |              |
| NewRelicUniversity-Japan (  | INGEST - LICENSE  | License Key for NewRelicU            | ******  | Delete                   |              |
| NewRelic Iniversity-lanan ( |                   | Browcer Key for New Palici I         | *****   | Original account browser | · kov        |

ハンズオン

オプション演習

#### 補足:

APIキーには、OriginalのKeyが作成されていますが、セキュリティの観点から、新たに作成したKeyを活用することをお勧め致します。

**ハンズオン**(1) データの理解

- カスタムイベントを送信する
- ターミナルにて作業を行います。
  - Windows: Powershellを開く
  - Mac: ターミナルを開く

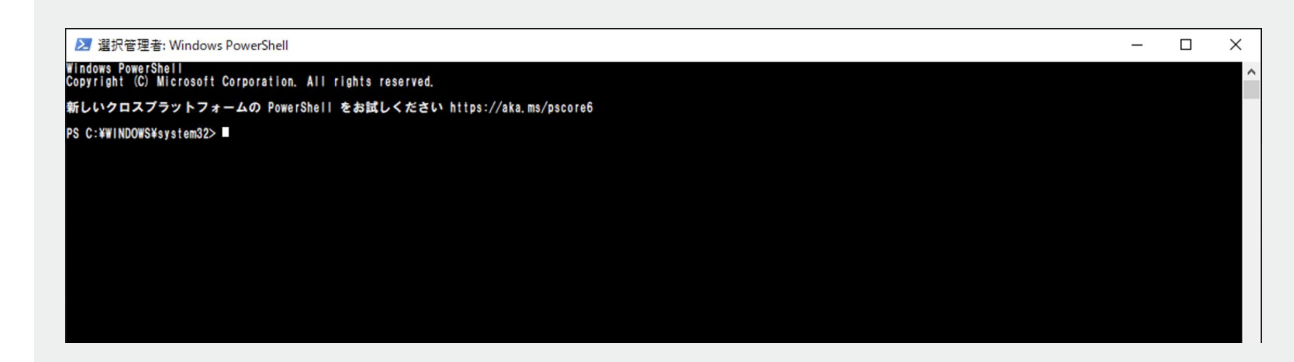

ハンズオン

オプション演習

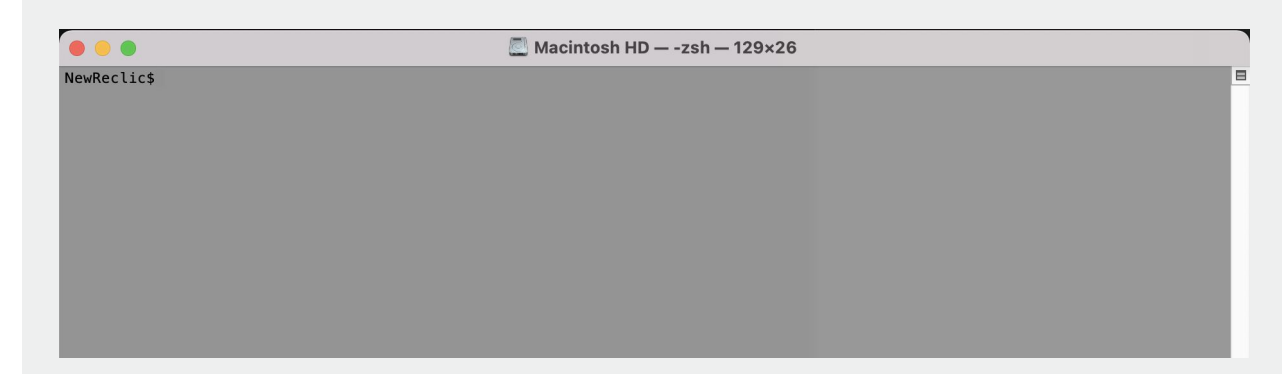

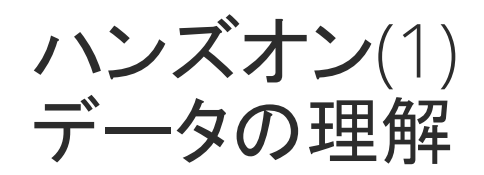

カスタムイベントを送信する

Windows上での作業

- 右のスクリプトを参考にし、.ps1 ファイルとして保存します。
   参考情報: (<u>Github</u>)
- 保存後、Powershell上で当該 スクリプトを実行します。

### Windowsの方はこちらです(Macは次ページ)

\$accountId = "2511671" \$insertkey = "(控えておいたキー)" # Replace with your custom event for the body \$body = '[["eventType":"NRULab", "labnumber":1, "initial":"ご自身のイニシャルに書き換えてください", "comment":"任意の 文字列を入れてください(日本語可)"]]'

ハンズオン

オプション演習

\$headers = @{}
\$headers.Add("X-Insert-Key", "\$insertkey")
\$headers.Add("Content-Encoding", "gzip")

\$encoding = [System.Text.Encoding]::UTF8
\$enc\_data = \$encoding.GetBytes(\$body)

\$output = [System.IO.MemoryStream]::new()
\$gzipStream = New-Object System.IO.Compression.GzipStream \$output, ([IO.Compression.CompressionMode]::Compress)

\$gzipStream.Write(\$enc\_data, 0, \$enc\_data.Length)
\$gzipStream.Close()
\$gzipBody = \$output.ToArray()

Invoke-WebRequest -Headers \$headers -Method Post -Body \$gzipBody "https://insights-collector.newrelic.com/v1/accounts/\$accountId/events"

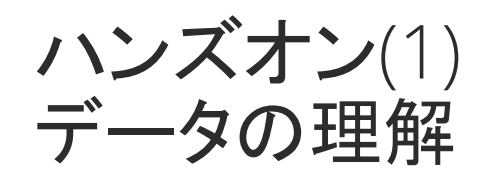

カスタムイベントを送信する

Mac上での 作業

- 右のJSONファイルを参考にし、ローカルにnrulab.jsonとして保存します。
   参考情報: (<u>Github</u>)
- ターミナルを起動し、 nrulab.jsonを保存したディレク トリに移動します。移動後、右 のコマンドを実行します。
   参考情報: (<u>Github</u>)

Macの方はこちらです(Windowsは前ページ)

"eventType":"NRULab", "labnumber":1. "initial":"ご自身のイニシャルに書き換えてください". "comment":"任意の文字列を入れてください(日本語可)" "nrulab.json"としてローカルに保存する

ハンズオン

オプション演習

gzip -c nrulab.json | curl --data-binary @- -X POST -H "Content-Type: application/json" -H "X-Insert-Key: (控えておいたキー)" -H "Content-Encoding: gzip" https://insights-collector.newrelic.com/v1/accounts/2511671/events

### "nrulab.json"のあるディレクトリで実行する

**ハンズオン**(1) データの理解

カスタムイベントを送信する

送信したカスタムイベントを参照しま す。

- Explorer UIに戻ります。
   補足: UI上で迷ったら、左上の
   New Relic Oneのロゴをクリックして下さい。
- 右上中程にあるQuery your dataのアイコンをクリックしま す。

補足:トップ画面に戻ります。 または、 Query your data New Relic ONE<sup>™</sup> O New Relic ONE™ Account: 2511671 - NewRelicUniversity-Japan ~ 网些品 Get started \_\_\_\_\_\_ 83% 🔍 🖓 🛱 10+ 🔘 (i) New Relic CodeStream Debug prod and discuss code straight from your IDE. Browse data Dashboards Alerts & Al Errors Inbox APM Browser Infrastructure Logs Mobile Synthetics More -Copy permalink ~ + Create a workload Filter by name, type, tags... (e.g. entityType = Host) ∃ List A Navigator So Lookout Save as view Hosts View all (1) Favorite saved views View all Name ^ Account 0 Agent Version O CPU Utilizati... O Memory Use... O Disk Used Pe... O Network Tra... O tip-172-31-26-144.ap-northeast-1.compute.internal NewRelicUnive... 1.20.6 22.65 % 55.1 % 38 51 % 3 MB/s ... Now you can save your filters as views and access them here.

ハンズオン

オプション演習

ハンズオン(1) データの理解

カスタムイベントを送信する

送信したカスタムイベントを参照しま す。

- Data explorerを選択し、Event typeがNRULabを選択します。
- 受信したデータ内容を参照する 場合、Raw dataをクリックしま す。

| New Relic ONE™                           |                      |                          |                            |                    |          |          | E Copy permalin | k ∽   Close × |
|------------------------------------------|----------------------|--------------------------|----------------------------|--------------------|----------|----------|-----------------|---------------|
| Data explorer Ou ery builder             |                      |                          |                            |                    |          |          |                 |               |
|                                          |                      |                          |                            |                    |          |          |                 |               |
| Events Metrics Logs Traces               | Account: 2511671 - N | NewRelicUniversity-Japan | ✓ Filter to All entities ~ |                    |          |          | <u> </u>        | 30 minutes ~  |
|                                          |                      |                          |                            |                    |          |          |                 |               |
| Event type                               | ^                    | SELECT                   | FROM                       | GROUP BY           | LIMIT    | WHERE    |                 |               |
|                                          |                      | count(*) ×               | NRULab ×                   |                    | 10       |          |                 |               |
| Q Search                                 |                      |                          |                            |                    |          |          |                 |               |
| Custom events                            |                      | NRQL SELECT cou          | int(*) FROM NRULab SINCE   | 30 MINUTES AGO TIM | MESERIES |          |                 |               |
| NrdbOuery                                |                      |                          |                            |                    |          |          |                 |               |
|                                          |                      | NRULab                   |                            |                    |          | 1.4 1.4  |                 | Desire the    |
| NrIntegrationError                       |                      | INRULAD                  |                            |                    |          |          |                 | Raw data      |
| NIMIDConsumption                         |                      | 1                        |                            |                    |          |          |                 |               |
| NOUL - L                                 |                      | 0.95                     |                            |                    |          |          |                 |               |
| NRULab                                   |                      | 0.85                     |                            |                    |          |          |                 |               |
| NrUsage                                  |                      | 0.8                      |                            |                    |          |          |                 |               |
| Deixete Mature de Caracita               |                      | 0.75                     |                            |                    |          |          |                 |               |
| PrivateivetworkSample                    |                      | 0.7                      |                            |                    |          |          |                 |               |
| Public_APICall                           |                      | 0.65                     |                            |                    |          |          |                 |               |
|                                          |                      | 0.6                      |                            |                    |          |          |                 |               |
| QueueSample                              |                      | 0.55                     |                            |                    |          |          |                 |               |
| Relationship                             |                      | 0.45                     |                            |                    |          |          |                 |               |
|                                          |                      | 0.4                      |                            |                    |          |          |                 |               |
| ServerlessSample                         | 1                    | 0.35                     |                            |                    |          |          |                 |               |
| SesRegionSample                          |                      | 0.3                      |                            |                    |          |          |                 |               |
| 8                                        |                      | 0.25                     |                            |                    |          |          |                 |               |
| SqlTrace                                 |                      | 0.2                      |                            |                    |          |          |                 |               |
| Contraction Deliveration of the Contract |                      | 0.15                     |                            |                    |          |          |                 |               |
| SyntheticsPrivateLocationStatus          |                      | 0.1                      |                            |                    |          |          |                 |               |
|                                          |                      | 0.05                     |                            |                    |          |          |                 |               |
| Plot                                     | ~                    | 0                        |                            |                    |          |          |                 |               |
| i loc                                    | Ť                    | :00 PM                   | 05:05 PM                   | 05:10 PM           | 05:15 PM | 05:20 PM | 05:25 PM        | 05:3          |
|                                          |                      | NRU Labs                 |                            |                    |          |          |                 |               |
| Dimensions                               | $\sim$               |                          |                            |                    |          |          |                 |               |
|                                          |                      |                          |                            |                    |          |          |                 |               |

ハンズオン

オプション演習

STEP2

分析手法 の習得

# NRQL (New Relic Query Language)

©2008–22 New Relic, Inc. All rights reserved 🛛 🔘 New Relic,

# NRQLとは

- New Relic Query Language の略
- Eventデータを含め、New Relic DBに 格納されたデータを分析するためのク エリ言語
  - クエリを直接書くこともできるが、
     Data explorerやクエリービル
     ダーのBasic機能を補助的に利用
     することも可能

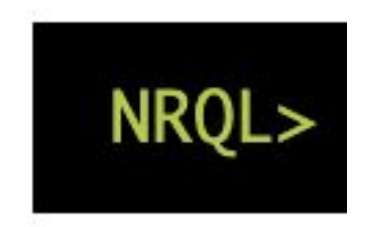

### Data Explorer

### • GUIで実データを見ながらデータを選択し、分析することができる機能

| Data explorer Query builder                                                 |           |                                                                       |                      |           |          |                |                     |
|-----------------------------------------------------------------------------|-----------|-----------------------------------------------------------------------|----------------------|-----------|----------|----------------|---------------------|
| Account: 1336182 - New Relic TSS v Data type Events Metrics Logs 🖸 Traces 🖸 |           |                                                                       |                      |           |          |                |                     |
| Event type                                                                  | ~         | SELECT                                                                | FROM                 | GROUP BY  | LIMIT    | WHERE          |                     |
|                                                                             |           | count(*) ×                                                            | Transaction $\times$ |           | 10       |                |                     |
| Plot                                                                        | ^         | NRQL SELECT count(*) FROM Transaction SINCE 30 MINUTES AGO TIMESERIES |                      |           |          |                |                     |
| Q Search                                                                    |           |                                                                       |                      |           |          |                |                     |
| count(*)                                                                    |           | Transaction                                                           |                      |           |          |                | 년 🔄 🔁 JSON Raw data |
| build                                                                       | Average ~ | 1.7 k<br>1.6 k                                                        |                      |           |          |                | ~                   |
| customer A                                                                  | Average 🗸 | 1.5 k                                                                 | $\wedge \wedge$      | $\land$   | $\wedge$ |                |                     |
| databaseCallCount A                                                         | Average ~ | 1.4 k                                                                 |                      | \         |          | $ \land \land$ |                     |
| databaseDuration A                                                          | Average 🗸 | 1.2 k                                                                 |                      | $\bigvee$ |          | $\backslash$   |                     |
| duration A                                                                  | Average 🗸 | 1.1 k                                                                 |                      | v         |          | V              | V                   |
| error A                                                                     | Average ~ | 1 k<br>900                                                            |                      |           |          |                |                     |
| externalDuration A                                                          | Average 🗸 | 800                                                                   |                      |           |          |                |                     |
| items A                                                                     | Average ~ | 700                                                                   |                      |           |          |                |                     |
| memcacheDuration A                                                          | Average 🗸 | 500                                                                   |                      |           |          |                |                     |
| offerUsed A                                                                 | Average 🗸 | 400                                                                   | 結果                   | を右メニューて   | で表示      |                |                     |
| port A                                                                      | Average ~ | 300                                                                   |                      |           |          |                |                     |
| price A                                                                     | Average ~ | 200                                                                   |                      |           |          |                |                     |

見たいデータを左メニューで選択
クエリビルダー(Basic)

ドロップダウンでデータを選択し、分析することができる機能 •

| Data explorer Que | ery builder                       |                                                    |       |                             |                                                                                               |                 |                                                    |                                                  |                                                         |                 |           |
|-------------------|-----------------------------------|----------------------------------------------------|-------|-----------------------------|-----------------------------------------------------------------------------------------------|-----------------|----------------------------------------------------|--------------------------------------------------|---------------------------------------------------------|-----------------|-----------|
| Account: 1336182  | <ul> <li>New Relic TSS</li> </ul> | Data Type: Events Metrics                          |       |                             | O Promo                                                                                       | 2L-style 🔂 NRQL |                                                    |                                                  |                                                         |                 |           |
| View a chart wit  | Enter an eve                      | ent type, attribute, keyword, or select a shortcut |       | 🐨 🕤 Narrow results to 👘 👘 👘 |                                                                                               |                 |                                                    |                                                  |                                                         |                 |           |
| Facet by Select   | SHORTCU                           | ITS                                                |       | Compare no comparison       |                                                                                               |                 |                                                    |                                                  |                                                         |                 |           |
|                   | APM                               | Transaction time breakdown                         | >     |                             | View a chart with Response time : aver                                                        | age             |                                                    | ×                                                | Narrow results to Entern                                | an attribute or | value, or |
|                   | APM                               | Response time                                      | >     |                             | Facet by name                                                                                 | × Limit         | 10 🗎 Last 30 mins                                  | v                                                | Compare no comparison                                   |                 | ⊗ Cle     |
|                   | APM                               | Error rate                                         |       |                             |                                                                                               |                 |                                                    |                                                  |                                                         |                 |           |
|                   | APM                               | Throughput                                         | >     |                             |                                                                                               |                 |                                                    |                                                  |                                                         |                 |           |
|                   | Browser                           | SPA load times percentile                          |       |                             | Since 30 minutes ago                                                                          |                 |                                                    |                                                  |                                                         | Share           | ~         |
|                   | Browser                           | SPA load times histogram                           | >     |                             | 55                                                                                            |                 |                                                    |                                                  |                                                         |                 |           |
|                   | Browser                           | SPA throughput                                     | >     |                             | 45                                                                                            |                 |                                                    |                                                  |                                                         |                 |           |
|                   | Browser                           | Browser vs. Synthetics performance                 |       |                             | 40                                                                                            |                 |                                                    |                                                  |                                                         |                 |           |
|                   | Host                              | CPU usage                                          | >     |                             | 30                                                                                            |                 |                                                    |                                                  |                                                         |                 |           |
|                   | Host                              | Load average                                       | >     |                             | 25                                                                                            |                 | ~~~                                                | ~                                                |                                                         |                 |           |
|                   | Host                              | Memory usage                                       | >     |                             | 15                                                                                            |                 |                                                    | 1                                                |                                                         |                 |           |
|                   |                                   |                                                    |       |                             | 10                                                                                            | × · · ·         |                                                    | 4                                                | VIII                                                    |                 | -         |
|                   | 見た                                | :いナータをトロツノク                                        | メワンで選 |                             |                                                                                               |                 |                                                    |                                                  |                                                         | 1               |           |
|                   | 圮                                 |                                                    |       |                             | 3 PM 01:00 PM                                                                                 | 01:05 PM        | 01:10 PM                                           | 01:15 PM                                         | 01:20 PM                                                |                 | 01:25     |
|                   | うい                                |                                                    |       |                             | <ul> <li>WebTransaction/Servlet/petclinic.</li> <li>WebTransaction/Expressis/GET//</li> </ul> |                 | <ul> <li>WebTransac</li> <li>WebTransac</li> </ul> | tion/SpringController/<br>tion/SpringController/ | /owners/{ownerId}/edit (GET)<br>/owners/{ownerId} (GET) |                 |           |
|                   |                                   |                                                    |       |                             | WebTransaction/SpringController/ow                                                            | ners (GET)      | WebTransac     WebTransac                          | tion/SpringController/                           | /vets (GET)                                             |                 |           |
|                   |                                   |                                                    |       |                             | <ul> <li>WebTransaction/JSP/WEB-INF/jsp/wel</li> </ul>                                        | come.jsp        | WebTransac                                         | tion/Expressjs/GET/(n                            | iot found)                                              |                 |           |

216.98 thousand events inspected in 125 ms ( 1.7 MEPS )

### クエリビルダー(Basic)の使い方

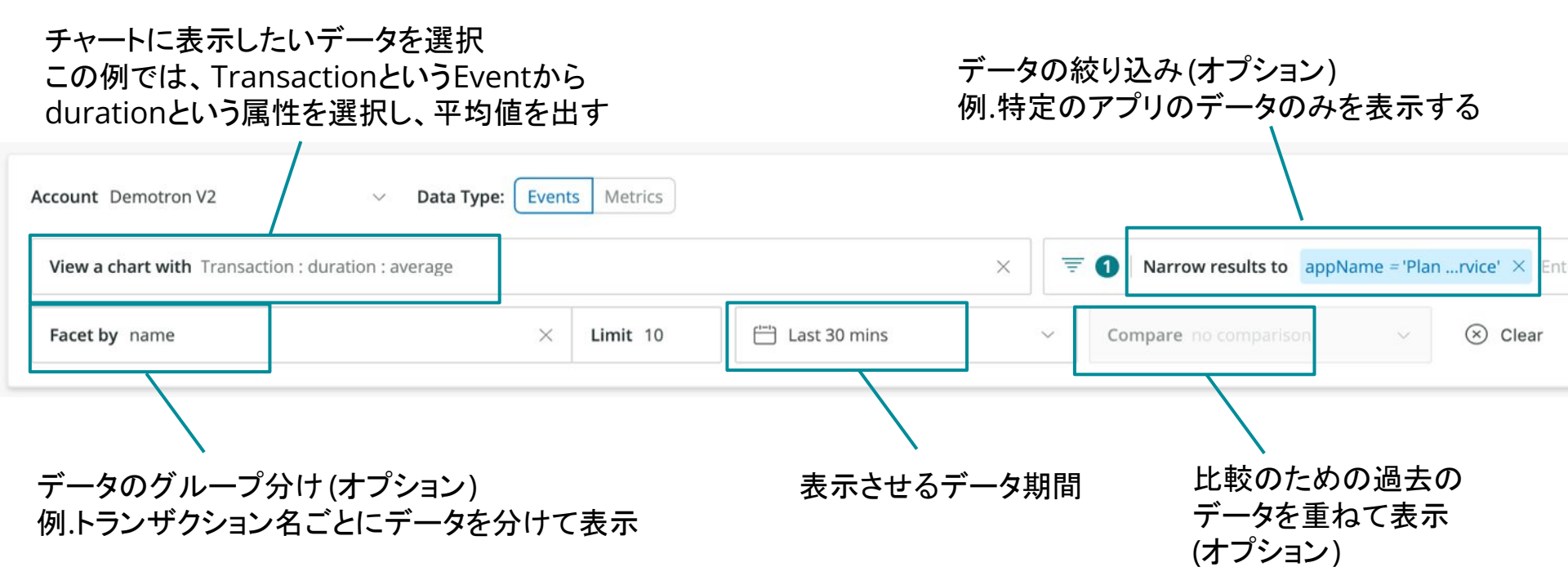

### NRQLを直接書く

- 自分でクエリを書いて、見たい情報をチャートに表現
- Data ExplorerやBasicよりも柔軟なデータ分析が可能

| Account Demotron V2 V                 | Switching to basic mode will erase any changes you make here.                                                                                                    | 🗄 Basic |
|---------------------------------------|----------------------------------------------------------------------------------------------------|---------|
| SELECT average(duration) FROM Transac | tion WHERE appName = 'Plan Service' TIMESERIES FACET `name` LIMIT 10 SINCE 1800 seconds ago EXTRAPOLATE                                                                                                    |         |
| My recent queries $\ low{}$          | ⊗ Clear                                                                                                    | Run     |
| NRQL構文                                | SELECT function(attribute) [AS 'label'][,]         FROM event         [WHERE attribute [comparison] [AND OR]][AS 'label'][,]         [FACET attribute   function(attribute)] [LIMIT number]         [SINCE time] [UNTIL time]         [WITH TIMEZONE timezone]         [COMPARE WITH time]         [TIMESERIES time] |         |

参考: <u>https://docs.newrelic.com/docs/query-data/nrql-new-relic-query-language/getting-started/introduction-nrql</u>

### NRQL使いこなしTips①

- この句だけは覚えましょう!
  - FROM イベント名: どの名前のイベントから情報を収集するか
  - **SELECT 属性**: どの属性の情報を収集するか

※数値データは集計関数が使える (次のページ参照) ※単純にイベント数をカウントしたい場合は count(\*)と指定

- WHERE 条件:条件に合致したデータだけを抽出

※属性 [=, LIKE, RLIKE, IN] 値 のような書式になる

- FACET 属性:指定した属性に沿ってデータをグルーピング

※デフォルトでは10グループまで表示される、変更したい場合は LIMIT [数値]で指定

 SINCE 時間 AGO (TIMESERIES [時間]): 検索するデータの時間範囲、および時 系列データにするかどうかの指定とそのデータ粒度]

### NRQL使いこなしTips②

• 数値データの集計関数を覚えましょう!

平均值: average(属性)

パーセンタイル: percentile(属性,何パーセンタイルにするかの数値)

- 最大值、最小值: max(属性), min(属性)
- 合計: sum(属性)
- 最新值: latest(属性)

ヒストグラム: histogram(属性, データ最大値, スロット数)

ある条件に合致するものの割合: percentage(関数(属性), WHERE 条件)

属性のバリエーション数のカウント: uniquecount(属性)

## NRQL使いこなしTips③

- WHERE句について
  - 部分一致や正規表現が使えます
    - ・WHERE 属性 LIKE '%nru%' (部分一致)
    - WHERE 属性 RLIKE 'nru..' (正規表現)
  - AND/OR条件が使えます
    - ただし、ORを羅列する場合はWHERE 属性 IN (値1, 値 2, ...)のほうが推奨の書き方です
  - 数値データの場合は不等号が使えます
    - ・ WHERE duration > 1 など

### ハンズオン(2) 分析手法の習得

このハンズオンのセクションでは、以下の点を学習します。

- ダッシュボードの大枠を作る
- Data Explorerを用いて、チャートをダッシュ ボードに追加する
- NRQLを用いてチャートを編集する
- クエリビルダーでチャートを作成する

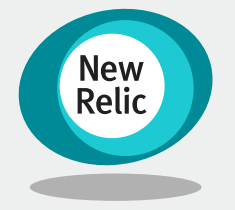

15:50 - 16:10 (20min)

### ハンズオン

ハンズオン(2) 分析手法の習 得

目的:

NRQLの利用方法を取得する

ダッシュボード作成を通して NRQLの 利用方法を身につける

New Relic Oneにログインし、メ

- ニューからDashboardsをクリックする
  - Create a dashboardボタンをク リックする
  - 右側より画面が出てくるので、
     Create a new dashboardを選 択します

| New Relic ONE <sup>**</sup> Account: 251                     | 11671 - NewRelicl    | Jniversity-Japan 🗸 |            |             |                |        |         | 準           | 備          |
|--------------------------------------------------------------|----------------------|--------------------|------------|-------------|----------------|--------|---------|-------------|------------|
| Explorer Browse date Dashboa                                 | ards Alerts & Al     | Errors Inbox       | APM        | Browser     | Infrastructure | Logs   | Mobile  | Synthetics  | More 🗸 🗌   |
|                                                              | . (e.g. entityType = | Host)              |            |             |                |        |         |             |            |
| Favorite saved views View a                                  |                      | Services - APM     | View all ( | 1)          |                |        |         |             |            |
| *                                                            | ~                    | Hosts View all (1  | 1)         |             |                |        |         |             |            |
| Now you can save your filters as views and access them here. |                      | Name 🗘             |            |             |                | Accoun | it C    | Agent Vers. | 0 CPU UI   |
| _                                                            |                      | ip-172-31-26-14    | 44.ap-nor  | theast-1.co | ompute.int     | NewRe  | licUniv | 1.20.7      |            |
| lilių Instant                                                | ervability           | 🗄 Apps             | ØG         | et starte   | ed Q           | 0      | 2       | ≓) [10+]    | <b>©</b> ~ |
|                                                              | Copy pe              | rmalink 👻          | [←         | Import      | dashboard      |        | + Crea  | ate a dasl  | nboard     |
|                                                              |                      |                    |            |             |                |        |         |             |            |
|                                                              |                      | Last Edited        | 0          |             |                | Cre    | ated C  | n 0         |            |

### ハンズオン(2)分析手法の習得

#### 目的:

NRQLの利用方法を取得する

ダッシュボード作成を通して NRQLの利用方法を身につける

以下の点に注意して、ダッシュボードの作成を進めます

- Dashboard name
  - 受講される方々の間で重複しない様にする
    - 設定例: "ご自身の会社名\_お名前"
- Select your account
  - Account: 2511671 NewRelicUniversity-japanが選 択されていることを確認する

#### Createボタンをクリックします

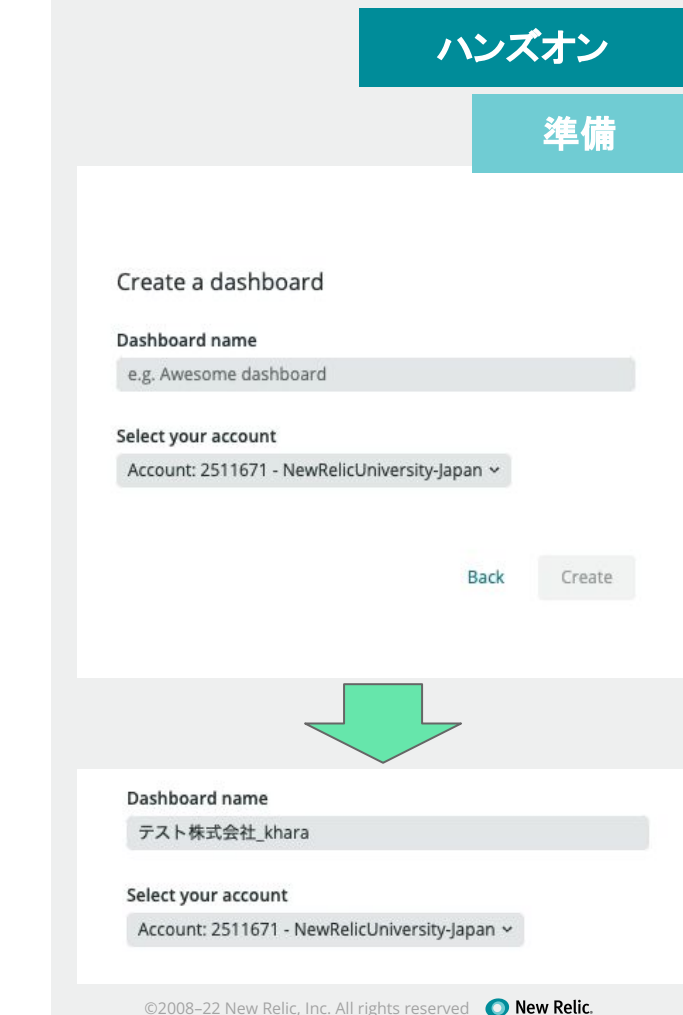

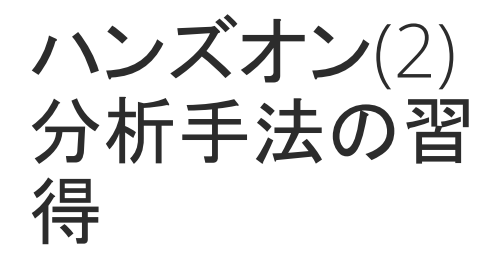

NRQLの利用方法を取得する

ダッシュボード作成を通して NRQLの 利用方法を身につける

右の様な画面が表示されれば、準備が完了です

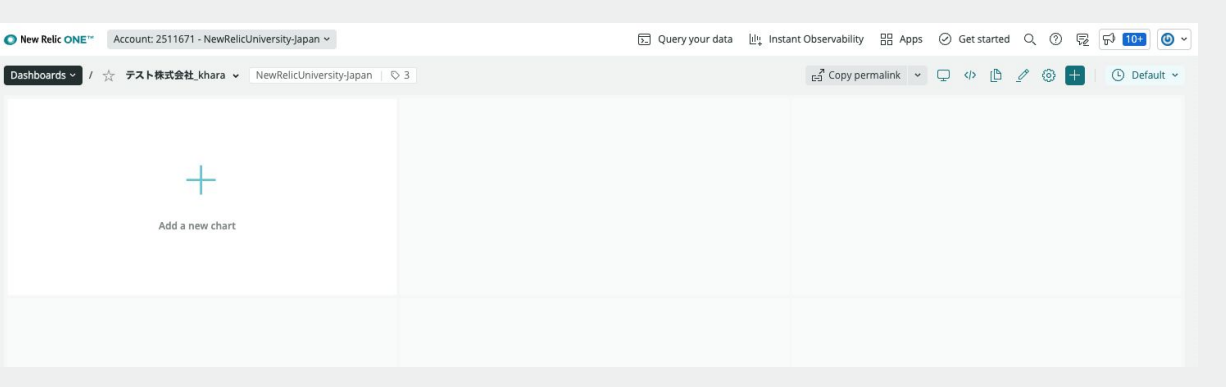

この画面が出てきたら、準備完了です。

もし、他の画面に遷移してしまった場合、メニューより Dashboardsをクリックし、一覧から作成したダッシュボード 名を選択してください。

ハンズオン

準備

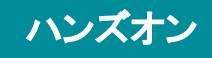

**ハンズオン**(2) 分析手法の習 得

NRQLの利用方法を取得する

Data explorerで解析した結果をダッ シュボードに追加する

ハンズオン上のポイント

- New Relic TSSというアカウント のデータを利用します
- Transaction Eventを解析します
- 作成したダッシュボードに解析 した結果をチャートとして追加し ます

| li | Q Search                      |         |   |
|----|-------------------------------|---------|---|
|    | Cross-account visibility      |         |   |
| r  | All accounts                  |         |   |
| 0  | Most recent                   |         | ) |
|    | NewRelicUniversity-Japan      | 2511671 |   |
|    | NewPolicUniversity Japan Dera | 2120014 | 4 |
|    | New Relic TSS                 | 1336182 |   |

具体的な切り替え方法や指定方法は ハンズオン内で説明しておりますの で、ご安心下さい

- 以下のデータを抽出します
- トランザクション総数を用います

( count(\*) )

- 特定アプリからのデータだけを抽出します (属性名: appName、WHERE appName = 'New Relic Pet Clinic')
- トランザクション名ごとにわけて分析します (属性名: name、FACET name)
- 過去3時間のデータで分析します (SINCE 3 hours ago)

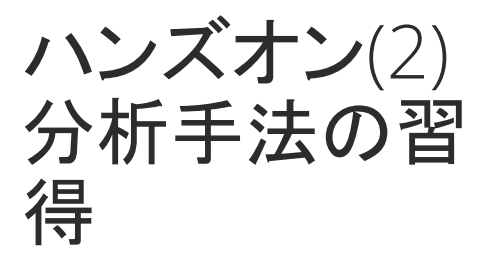

NRQLの利用方法を取得する

Data explorerで解析した結果をダッシュボードに追加する

Data explorerを起動し、解析する データを取得する

- Data explorer上で、New Relic TSSアカウントに変更します
- Event typeからTransactionを 選択します
- Plotからcount(\*)を選択します

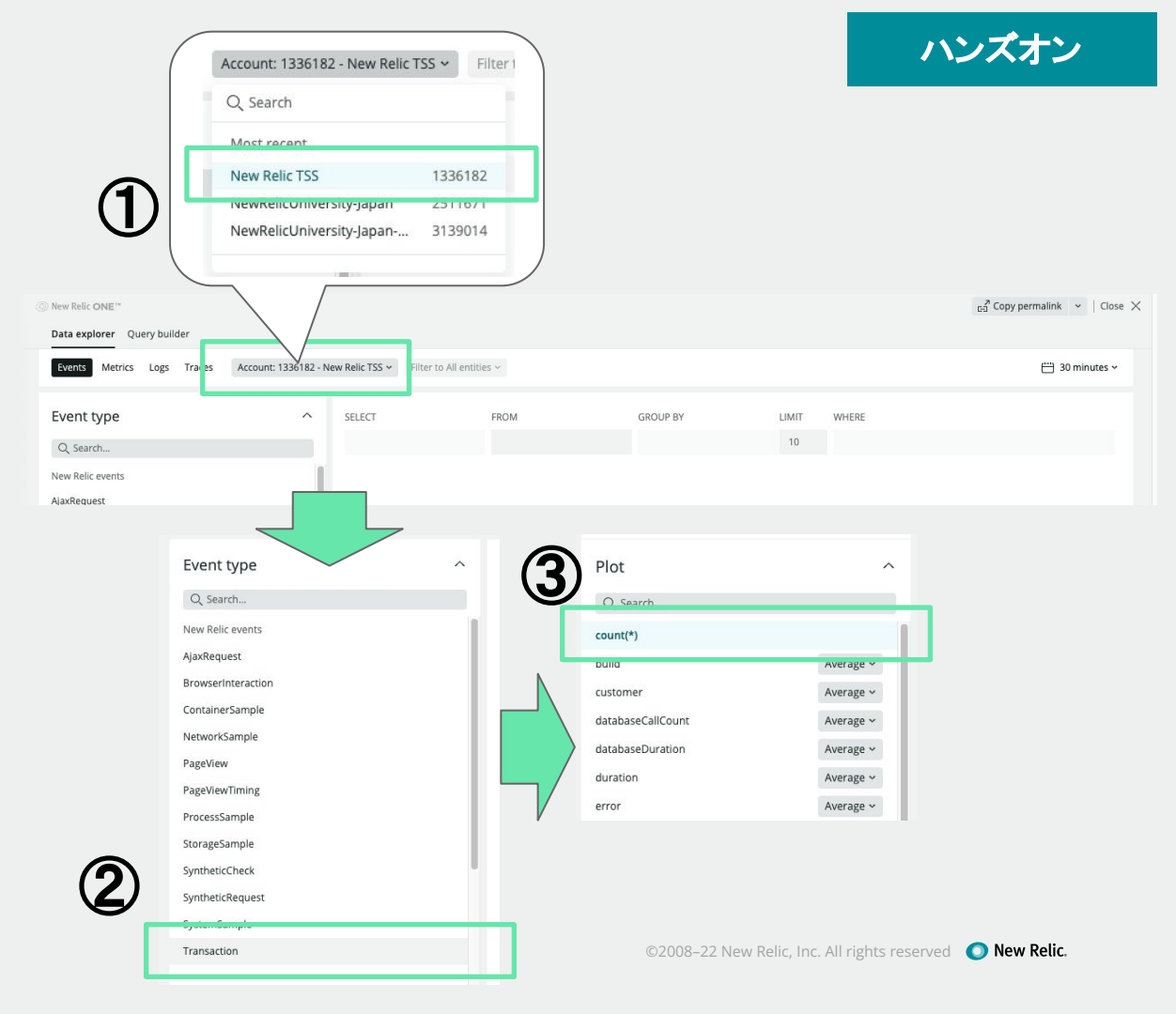

ハンズオン

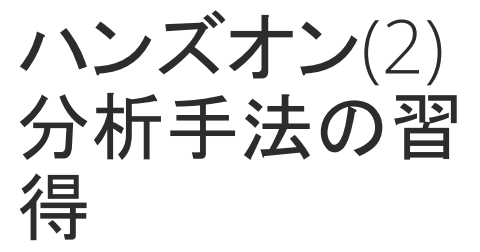

Dimensions

Q. Search...

apdexPerfZone

appName

containerId

entityGuid

error

host

目的:

NRQLの利用方法を取得する

Data explorerで解析した結果をダッ シュボードに追加する

Data explorerを起動し、解析する データを取得する

- Dimensionsを開き、appName をクリックします
- 右側のエリアのグラフが変わり、appNameの値が表示されます
- New Relic Pet Clinicをクリック し、グラフの表示が変わるのを 確認します

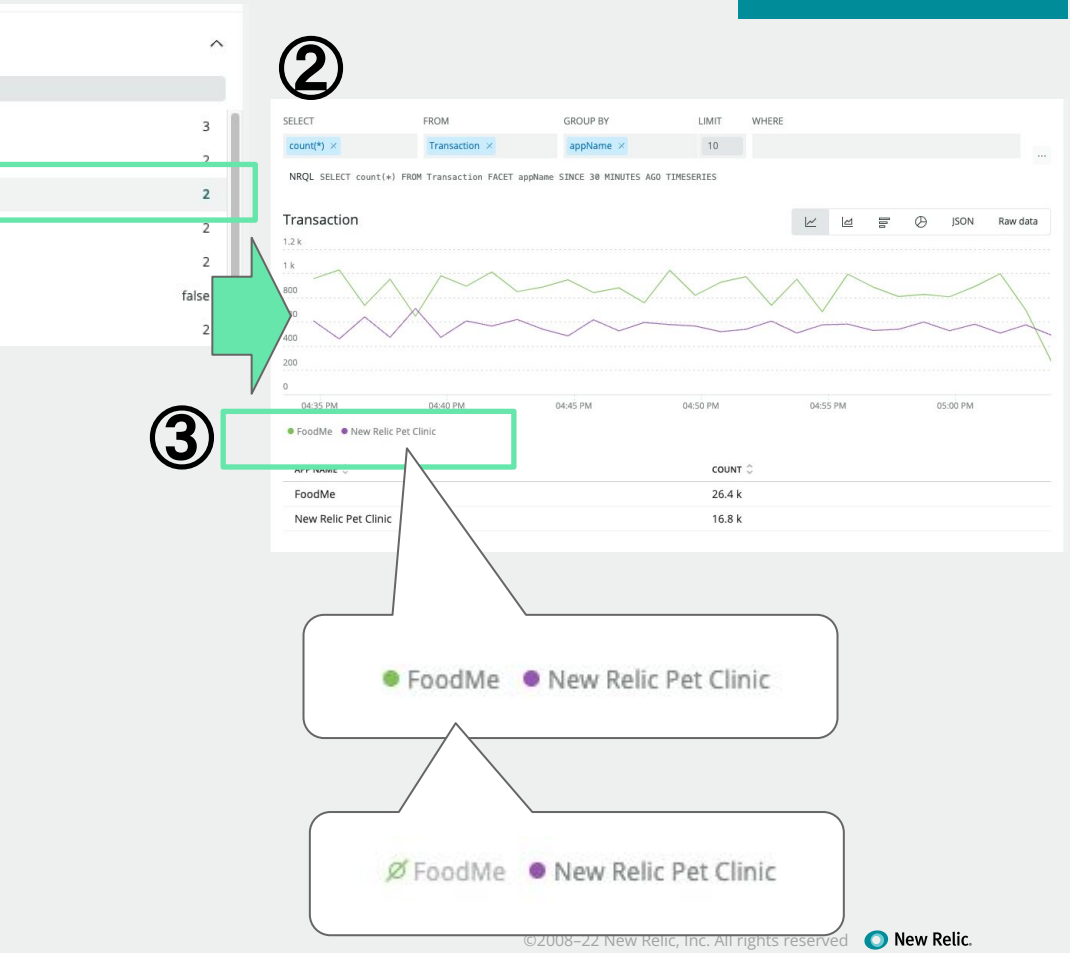

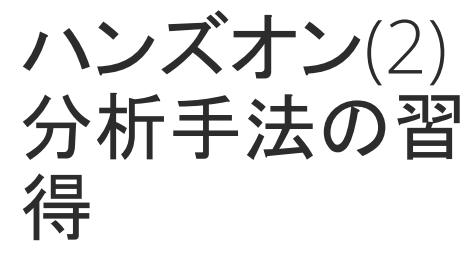

NRQLの利用方法を取得する

Data explorerで解析した結果をダッシュボードに追加する

Data explorerを起動し、解析する データを取得する

- Dimensionsを開き、nameをク リックします
- 右側のエリアのグラフが変割る のを確認します
- 【重要】NRQLが表示されている ことを確認します

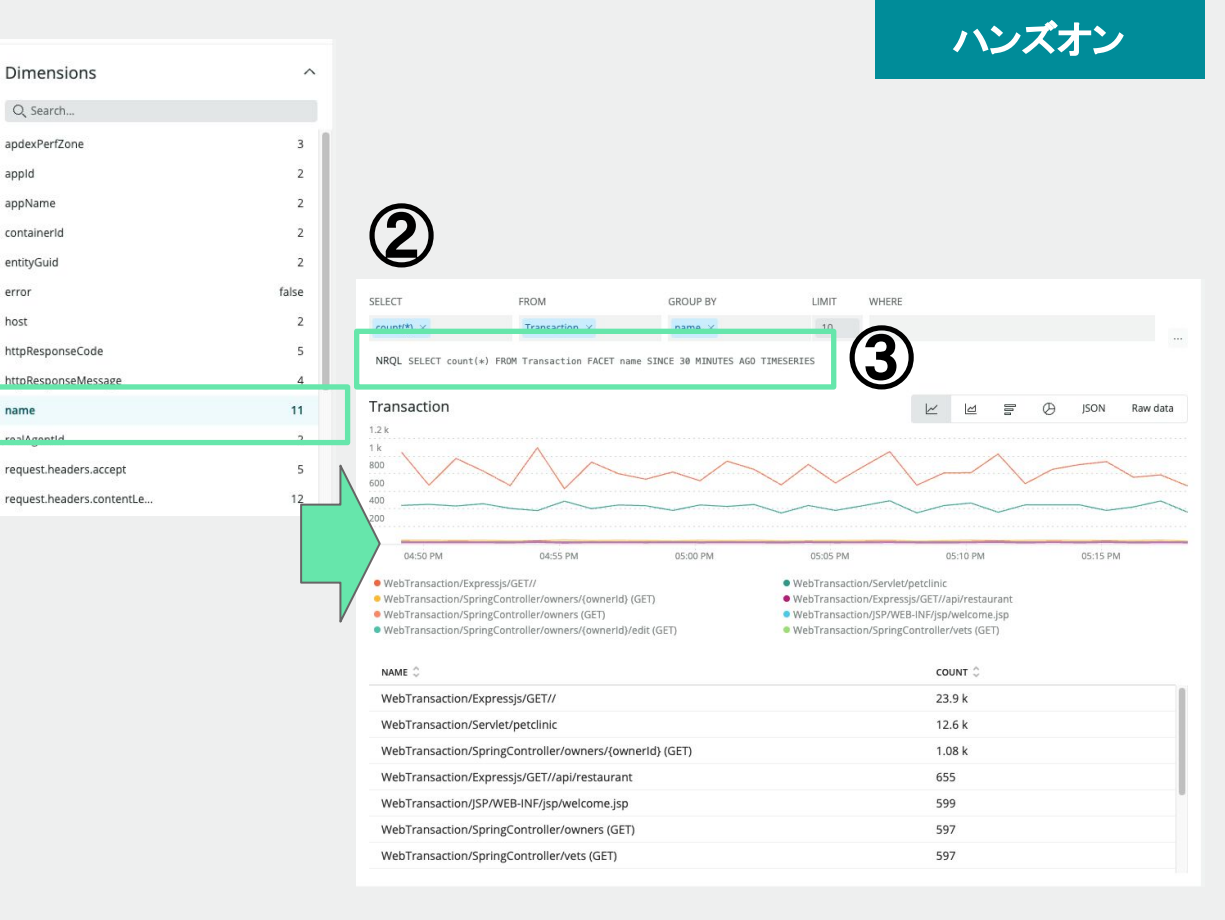

ハンズオン(2) 分析手法の習 得

NRQLの利用方法を取得する

Data explorerで解析した結果をダッ シュボードに追加する

Data explorerで解析したグラフをダッシュボードに追加する

- プルダウンより3 hoursに変更 する
- […]からAdd to dashboardを選 択します。

[次のスライドに進みます]

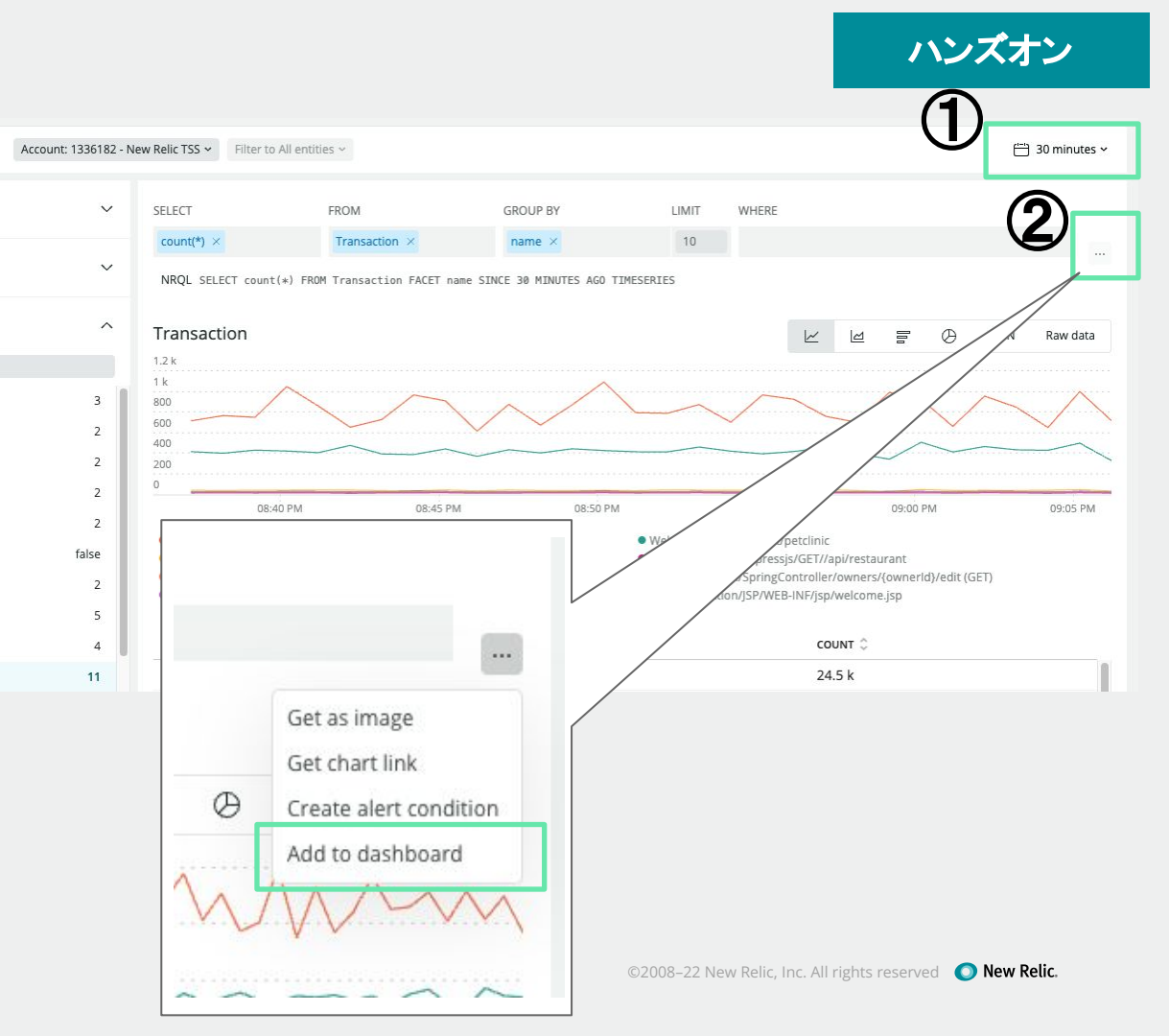

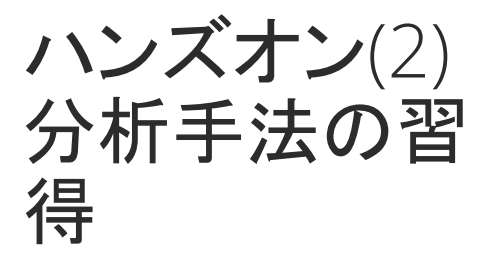

NRQLの利用方法を取得する

Data explorerで解析した結果をダッ シュボードに追加する

Data explorerで解析したグラフをダッシュボードに追加する

- 設定画面が右側からスライドして表示されるので、任意のタイトルを設定します。
- リストより、準備の段階で作成 したダッシュボードを選択しま す。
- Copy to dashboardをクリックします

| Widget title<br>試験用ウィジェット                                                                             |                    |
|----------------------------------------------------------------------------------------------------|--------------------|
| Select an existing dashboard                                                                          |                    |
| We excluded dashboards you don't have p                                                               | ermission to edit. |
| $\boldsymbol{Q}_{\boldsymbol{x}}$ Search by name, account or creator                                  |                    |
| Dashboard Name                                                                                        | Account            |
| טערפיואר אוייט איין אוייט איין אוייט איין אייט איין אייט איין אייט איין אייט איין אייט איין אייט אייט | NCW I\CH           |
| SP-SummerGames / SP-SummerGa                                                                          | New Reli           |
| SV-SummerGames / SV-SummerGa                                                                          | New Reli           |
| tanaka-20211104-test / tanaka-2021                                                                    | NewReli            |
| TRA-SummerGames / TRA-Summer                                                                          | New Reli           |
| VV-SummerGames / W-SummerGa                                                                           | New Reli           |
| テスト株式会社_khara / テスト株式会…                                                                               | NewReli            |
| 蜆-dashboard / 蜆-dashboard                                                                             | NewReli            |

Or create a new dashboard

×

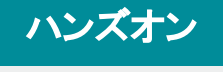

Added to your dashboard <u>View this on テスト株式会社 khara /</u> <u>テスト株式会社 khara</u> つ 3 hours × この表示が出れば、ダッシュボード

への追加が行われました。 追加されたダッシュボードを参照し てください。

### ハンズオン

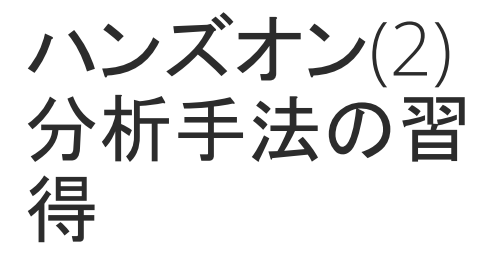

目的:

NRQLの利用方法を取得する

ダッシュボードからNRQLを確認し、 編集する

- チャートに設定された NRQLを確認し ます
  - 追加したチャートの[…]から
     View queryを選択します
  - 画面下からNRQLがスライドして表示されることを確認します

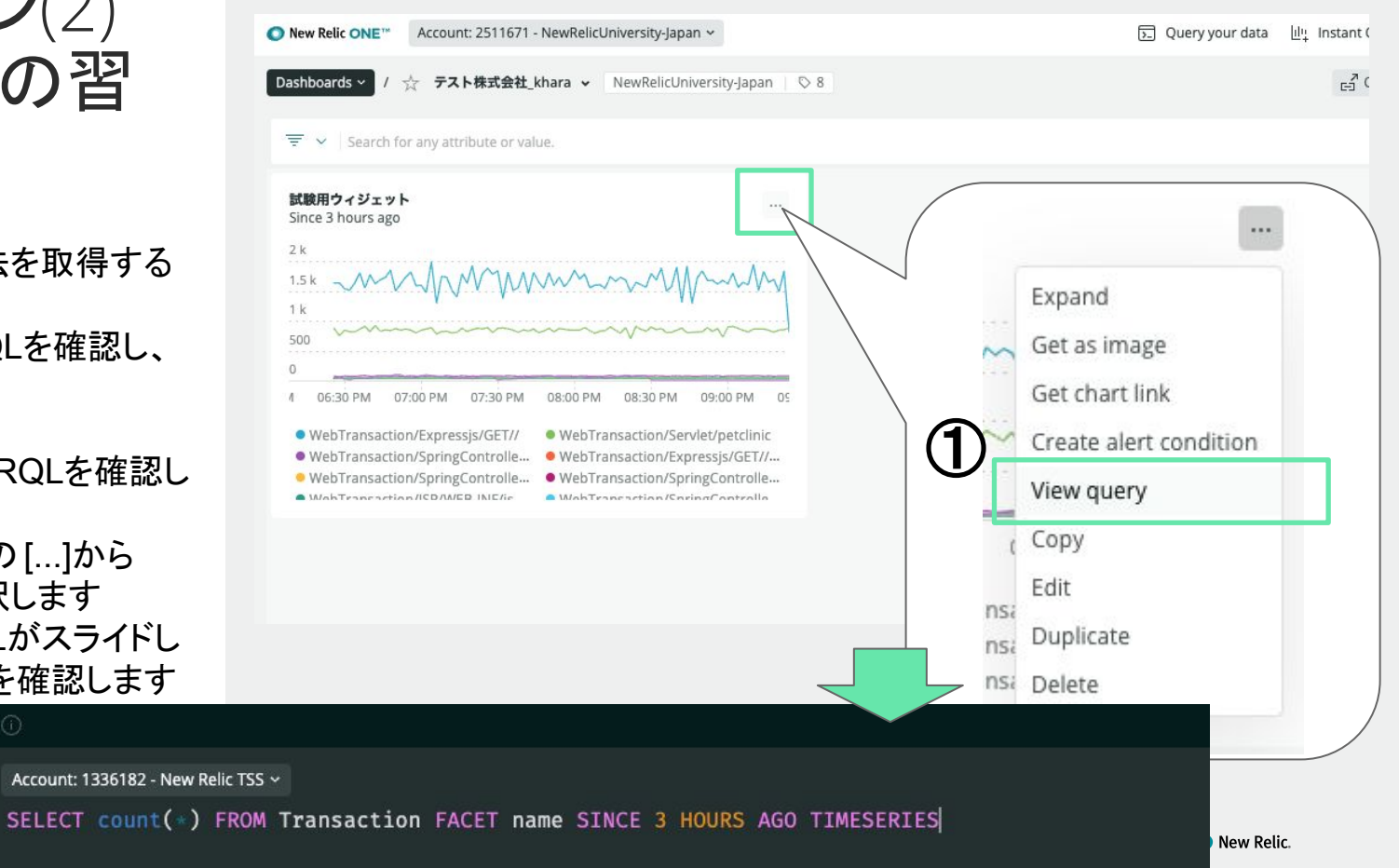

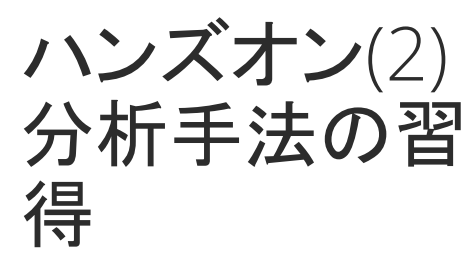

NRQLの利用方法を取得する

ダッシュボードからNRQLを確認し、 編集する

- チャートに設定されたNRQLを変更します
  - 表示されているNRQLの3 HOURSを12 HOURSに変更 し、リターンを押します
  - NRQLに併せて、チャートが表示されることを確認します
  - Add to dashboardとOpen in Query Builderボタンが表示さ れていることを確認します

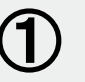

#### Ð

Account: 1336182 - New Relic TSS ~

SELECT count(\*) FROM Transaction FACET name SINCE 3 HOURS AGO TIMESERIES

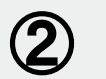

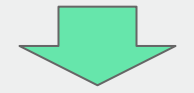

ハンズオン

|                                                                                                    |                                                                                                    | ~                                      |
|----------------------------------------------------------------------------------------------------|----------------------------------------------------------------------------------------------------|----------------------------------------|
| Account:1336182-New RelcTSS ~<br>SELECT count() FROM Transaction FACET name SINCE 12                                                                                                  | HOURS AGO TIMESERIES                                                                                                    |                                        |
|                                                                                                    |                                                                                                    |                                        |
|                                                                                                    |                                                                                                    |                                        |
| 0<br>,AM 10:00 AM 11:00 AM 12:00 PM 01:00 PM 02:00 PM 03                                                                                                    | .00 PM 04:00 PM 05:00 PM 05:00 PM 07:00 PM 08:00 PM 09:00 PM                                                                                                    |                                        |
| WebTransaction/Express/GET///     WebTransaction/SpringController/owners/(ownerld) (GET)     WebTransaction/SpringS/GET//ap/restaurant     WebTransaction/SpringController/vets (GET) | WebTransaction/Seviet/petdinic     controller/storefront/click_item     webTransaction/SPWIEBNIF/sp/welcome_jsp     WebTransaction/SPWIEBNIF/sp/welcome_jsp     WebTransaction/SpringController/owners/find (GET) |                                        |
|                                                                                                    |                                                                                                    | Add to dashboard Open in Query Builder |
|                                                                                                    |                                                                                                    |                                        |
| (3) Add to day                                                                                                    | Open in Query Builde                                                                                                    | ar                                     |
|                                                                                                    | ©2008–22 New Relic, Inc. All rights                                                                                                    | reserved 🚺 New Relic.                  |

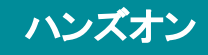

**ハンズオン**(2) 分析手法の習 得

NRQLの利用方法を取得する

クエリビルダー上でNRQLを直接編集 し、解析結果をダッシュボードに追加 する

(2)

3

クエリビルダー上で、NRQLを編集し ます

- Query your dataからクエリクエ リビルダーを開きます
- 右のNRQLをクエリビルダーに 入力します
- 右下にあるRunボタンをクリック し、チャートが描画されることを 確認します

| 1                                       |              |              |         |
|-----------------------------------------|--------------|--------------|---------|
| Data explorer Query builder             |              |              |         |
| Account: 1336182 - New Relic TSS ~      |              | PromQL-style | 🗄 Basic |
| SELECT                                  |              |              |         |
| Add another query Your recent queries v | Create alert | Clear        | Run     |

SELECT count(\*) FROM Transaction FACET name SINCE 3 HOURS AGO TIMESERIES

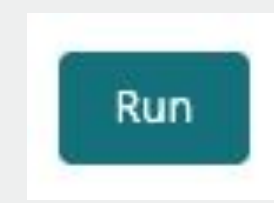

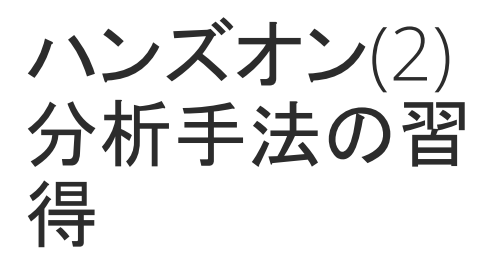

NRQLの利用方法を取得する

クエリビルダー上でNRQLを直接編集 し、解析結果をダッシュボードに追加 する

クエリビルダー上で、NRQLを編集し ます

- WHERE句を追加します
- FACET句を変更します
- 表示時間を変更します
- TIMESERIESを削除します

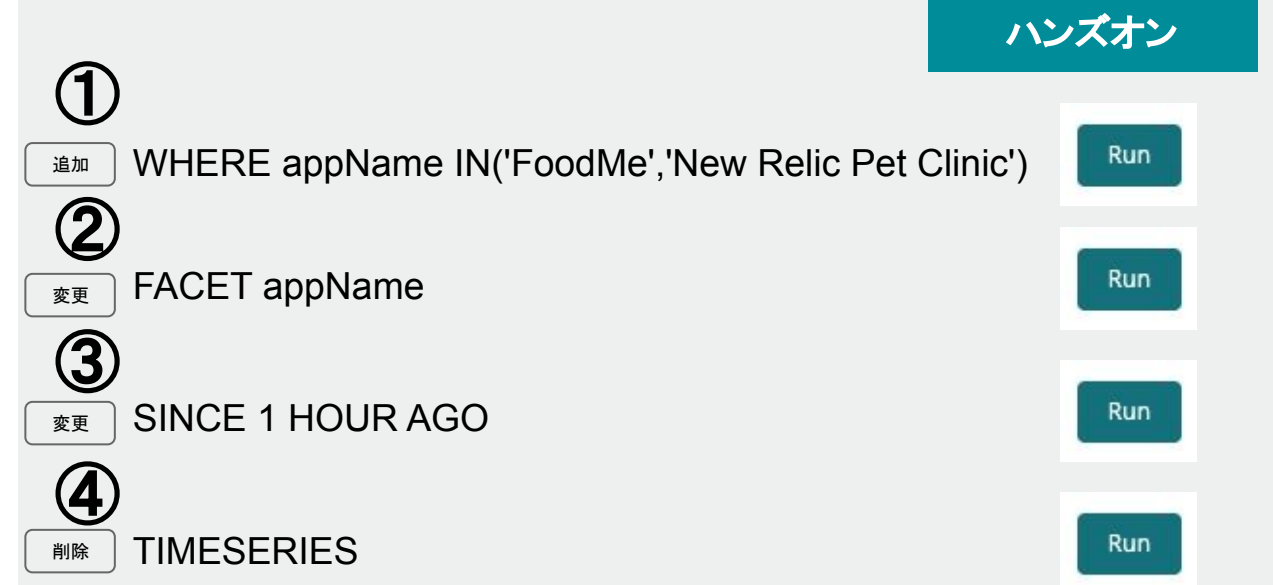

SELECT count(\*) FROM Transaction FACET appName SINCE 1 HOUR AGO WHERE appName IN ('FoodMe','New Relic Pet Clinic')

| Account: 1336182 - New Relic TSS $\sim$ |                                                               |                      |                | PromQL-style       | 🚍 Basic      |
|-----------------------------------------|---------------------------------------------------------------|----------------------|----------------|--------------------|--------------|
| SELECT count(*) FROM Transactio         | on FACET appName SINCE 1 HOUR AGO WHERE appName IN [(]'FoodMe | ','New Relic Pet Cli | nic'[)]        |                    |              |
| Add another query Your recent queries 🗸 | Create alert                                                  |                      |                | Clear              | Run          |
|                                         |                                                               |                      |                |                    |              |
| Since 1 hour ago                        |                                                               |                      | Chart name     | Enter a chart name |              |
| APP NAME 🗘                              | COUNT 🗘                                                       |                      | Chart type     | Table              | ×            |
| FoodMe                                  | 52.9 k                                                        |                      |                | More visualizado   | ins in 1/0 L |
| New Relic Pet Clinic                    | 33.3 k                                                        |                      | Other groups ⑦ |                    |              |
|                                         |                                                               |                      | Vicible 🔿      |                    |              |

ハンズオン(2) 分析手法の習 得

NRQLの利用方法を取得する

クエリビルダー上でNRQLを直接編集 し、解析結果をダッシュボードに追加 する

作成したチャートをダッシュボードに 追加する

- チャート画面の右下にある Add to Dashboardから、任意の名 前をつけてチャートを登録しま す
- ダッシュボードを確認します

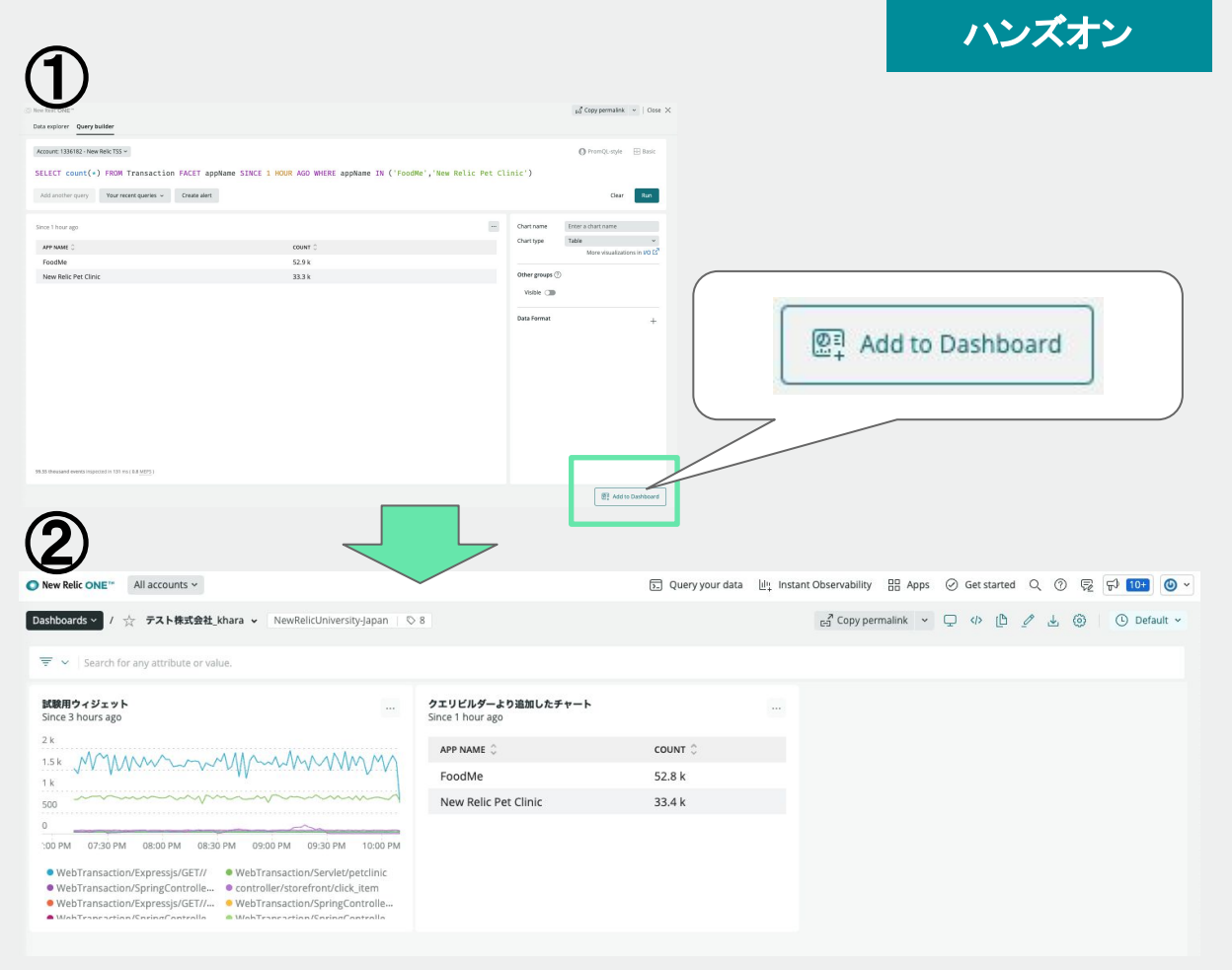

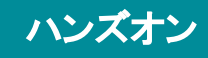

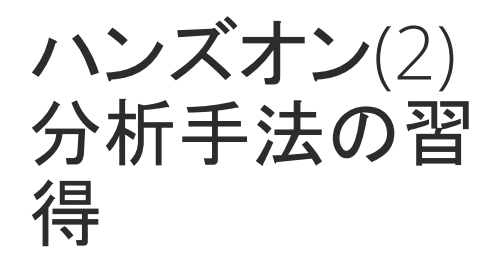

NRQLの利用方法を取得する

クエリビルダー上でNRQLを直接編集 し、解析結果をダッシュボードに追加 する

作成したチャートをダッシュボードに 追加する

- 追加したチャートから View queryを選択し、SELECT句を 変更する
  - 応答時間の平均と90
     パーセンタイルを求める
     ように変更する

● 時系列データとして表示する

| nce 1 hour ago       |     |                        |
|----------------------|-----|------------------------|
| APP NAME 🗘           | cou | Expand<br>Get as image |
| FoodMe               | 53  | Get chart link         |
| New Relic Pet Clinic | 33. | Export as CSV          |
|                      |     | Create alert condition |
|                      |     | View query             |
|                      |     | Сору                   |
|                      |     | Edit                   |
|                      |     | Duplicate              |
|                      |     | Delete                 |

- 応答時間は、duration属性を用いる
- 平均は、average()関数を用いる
- 90パーセンタイルは、 percentile(属性名,パーセンタイル 数)関数を用いる

SELECT average(duration), percentile(duration,90) FROM Transaction FACET appName SINCE 1 HOUR AGO WHERE appName IN ('FoodMe','New Relic Pet Clinic')

SELECT average(duration), percentile(duration,90) FROM Transaction FACET appName SINCE 1 HOUR AGO WHERE appName IN ('FoodMe','New Relic Pet Clinic') TIMESERIES

STEP3-1

ダッシュ ボードの 作成

# New Relic One ダッシュボード

©2008–22 New Relic, Inc. All rights reserved () New Relic.

New Relic One ダッシュボード

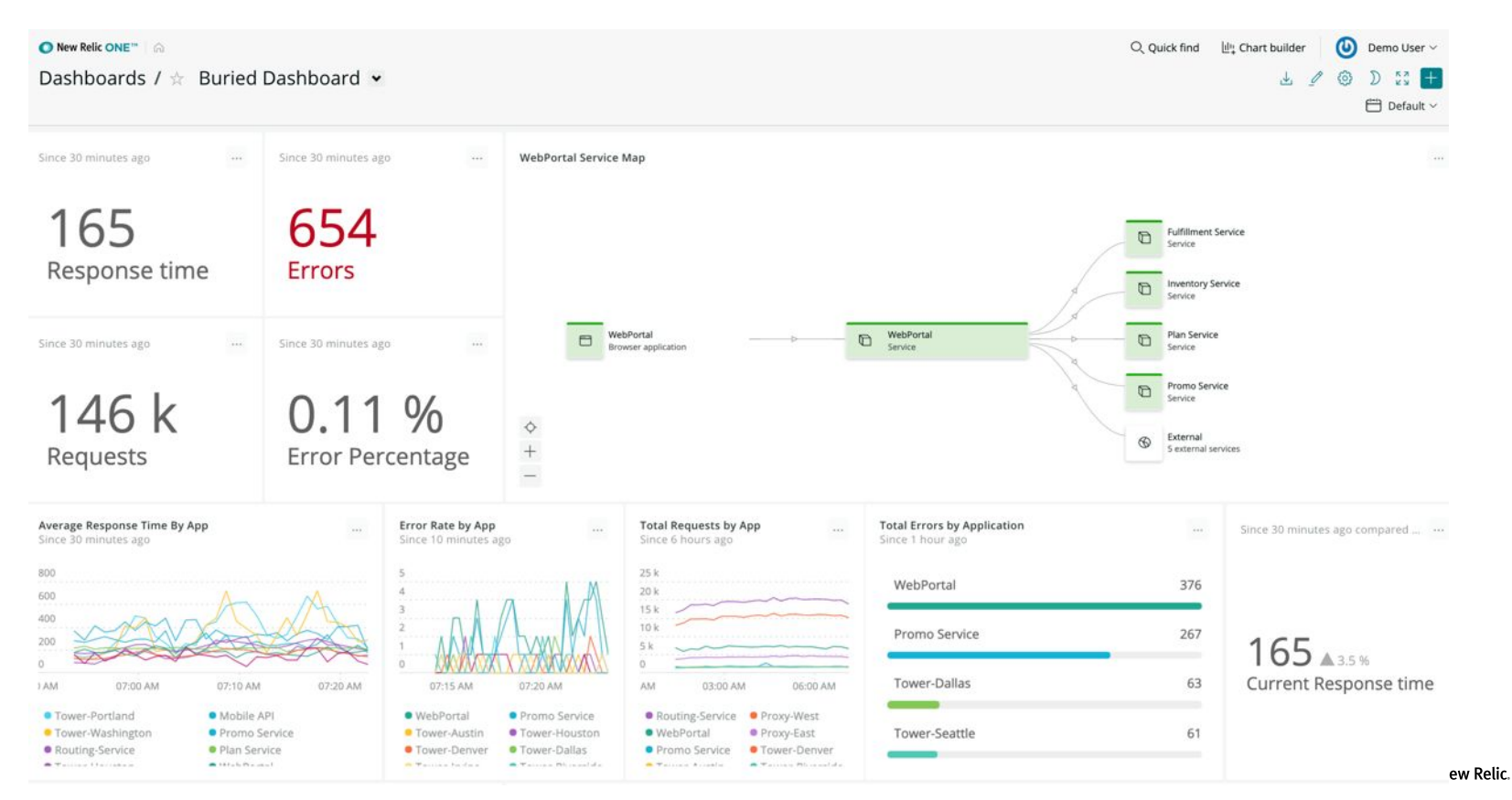

ダッシュボード活用シーン

- みんなが見えるようにずっとモニタに映しておく (ご紹介した2社様の事例)
- キャンペーン中のリアルタイムな状況把握のために使う
- カスタマーサポートが問い合わせに応じて状況確認のために使う
- サービスに関わるチーム間ミーティングで共通認識を得るために
   使う
- 定期報告書代わりに使う

など

### ダッシュボードが得意とすること

### (データの選択と集約)

複数アプリケーションやアプリケーションとインフラのメト リックの相関関係など、様々なソースからのデータを一つ の画面で把握したい場合

- (データの加工)
  - チームで定めたKPIに対する実測値を把握したい場合
- (データのビジュアライズ) 集めたデータを目で見てわかりやすい形式で表示したい 場合

データのビジュアライズ

#### 加工したデータを様々なチャートタイプで表示

| Since 30 minutes ago                                                    | Share 🗸 | chart name<br>Enter a chart name |   |
|-------------------------------------------------------------------------|---------|----------------------------------|---|
| WebTransaction/Action/App\Http\Controllers\GetPlansController@getPlans  | 0.334   | Chart type Bar                   | ^ |
| WebTransaction/Action/App\Http\Controllers\GetPlansController@getPlan   | 0.134   | JSON                             |   |
| WebTransaction/Action/App\Http\Controllers\TronController@statusMessage | 0.0639  | Area<br>Bar                      |   |
| WebTransaction/Action/App\Exceptions\Handler@render                     | 0.0586  | Bullet<br>Billboard              |   |
|                                                                         |         | Table<br>Pie                     |   |
|                                                                         |         | Histogram                        |   |
|                                                                         |         | Heatmap                          |   |

### ダッシュボードの便利機能(1/2)

#### 表示系

#### Note機能 任意の文字や画像をダッ シュボードに埋め込む

| 11月システム運用連絡事項               | Top 5 web transactions<br>Since 30 minutes ago |
|-----------------------------|------------------------------------------------|
| ビジネスイベント                    | 300 %                                          |
| <b></b><br>長示会 延期           |                                                |
|                             | 250 %                                          |
| <b>メディア</b>                 | 200 %                                          |
| 又材放送 X日18時37分頃~             |                                                |
| z—JJ                        | 150 %                                          |
| イベントセール 17日~22日             | 100 %                                          |
| 〈ンテナンス                      | 50 %                                           |
| 4日25時~25日5時まで システムB停止メンテナンス | 0.96                                           |
| 皆舗サイト                       | 06:40 PM 06:50 PM 07:00 PM                     |
| 12世間国                       | Action/block_se                                |
|                             | Action/product Action/block_cart               |

### **TVモード** 全画面表示にする (オフィスのディスプレイに表示するなど)

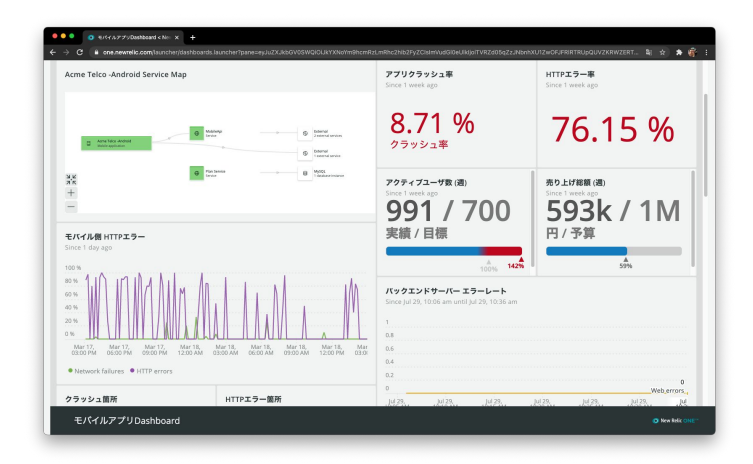

### ダッシュボードの便利機能(2/2)

#### 分析系

#### フィルタ機能 あるチャートで選んだ要素 に基づいて他のチャートの 情報が絞り込まれる

| <b>③インフラ分析(ホストを選択)</b><br>Since 243 minutes ago until 238 minutes ago |                     |             | CPU使用率(%)<br>Since 243 minutes ago until 2                                 | 38 minutes ago                                                     |                                                |                           |
|-----------------------------------------------------------------------|---------------------|-------------|----------------------------------------------------------------------------|--------------------------------------------------------------------|------------------------------------------------|---------------------------|
| HOSTNAME ()                                                           | ENTITY ID           | APM APPLICA | 100                                                                        |                                                                    | - 10                                           | ~                         |
| ip-172-20-47-182                                                      | 9139971800729872715 |             | 60 X220                                                                    |                                                                    | VX                                             | -                         |
| ip-172-20-38-181                                                      | 9001988261169175032 |             | 20                                                                         |                                                                    |                                                | - A                       |
| host-tower-seattle                                                    | 8706728668107720032 | Tower-Seatt | 0                                                                          |                                                                    |                                                |                           |
| host-proxy-east-2                                                     | 8588441772589877088 | Proxy-East  | 10:29:00 AM 10:30:00                                                       | AM 10:31:00 AM                                                     | 10:32:00 AM                                    | 10:33:00 AM               |
| host-proxy-west-7                                                     | 8190076605337717640 | Proxy-West  | <ul> <li>host-tower-washington</li> <li>host-tower-indianapolis</li> </ul> | <ul> <li>host-tower-portland</li> <li>host-tower-austin</li> </ul> | <ul> <li>host-tow</li> <li>host-tow</li> </ul> | er-houston<br>er-stockton |
| host-tower-philadelphia                                               | 8142382788567555619 | Tower-Phila | host-tower-philadelphia     host-tower-philadelphia                        | host-tower-phoenix                                                 | host-tow                                       | er-riverside              |

| インフラ分析(ホストを選択)<br>nce 242 minutes ago unte 237 minutes ago |                     |             | CPU使用率(%)<br>Since 242 minutes a | igo until 237 mini | nes ago     |             |            |
|------------------------------------------------------------|---------------------|-------------|----------------------------------|--------------------|-------------|-------------|------------|
| HOSTNAME 🔅                                                 | ENTITY ID           | APM APPLICA | 8.7                              |                    |             |             |            |
| ip-172-20-47-182 🛒                                         | 9139971800729872715 |             | : ~1                             | ~                  | M           | m           | ~          |
| p-172-20-38-181                                            | 9001988261169175032 |             | 4                                | /                  |             | •           | •          |
| host-tower-seattle                                         | 8706728668107720032 | Tower-Seatt | 1                                |                    |             |             |            |
| host-proxy-east-2                                          | 8588441772589877088 | Proxy-East  | 0                                |                    |             |             |            |
| host-proxy-west-7                                          | 8190076605337717640 | Proxy-West  | 10:29:00 AM                      | 10:30:00 AM        | 10:31:00 AM | 10:32:00 AM | 10:33:00 A |
| host-tower-philadelphia                                    | 8142382788567555619 | Tower-Phila | • ip-172-20-47-182               |                    |             |             |            |

#### 時間指定 任意の時間を指定する (チャートからドラッグで指定するこ とも可能)

| Default      | Custom     |                       | Reset to now |                   |          |
|--------------|------------|-----------------------|--------------|-------------------|----------|
| Last 30 mins | Start date | Start time            | -            | Jun 18, 2020      | 02:34 pm |
| Last 60 mins |            |                       |              |                   |          |
| Last 3 hrs   | Asia/Tokyo |                       |              | Cancel            | Apply    |
| Last 6 hrs   |            | R                     | lecer        | nt                |          |
| Last 12 hrs  |            | Mary share to be seen |              | - history         |          |
| Last 24 hrs  |            |                       |              | y nistory yet :-) |          |
| Last 3 days  |            |                       |              |                   |          |
| Last 7 days  |            |                       |              |                   |          |
| Custom       |            |                       |              |                   |          |

### New Relic のObservability 成熟モデル

| 成熟度                     | 特徴                                                                                      | КРІ                                                                                                    | 関わるロール                              |
|-------------------------|-----------------------------------------------------------------------------------------|----------------------------------------------------------------------------------------------------|-------------------------------------|
| 4 データ<br>ドリブン           | <ul> <li>データを基にした経営判断</li> <li>マーケットへの素早い対応</li> <li>CSAT/Net Promoterスコアの改善</li> </ul> | <ul> <li>顧客満足度</li> <li>経営計画や経営判断と紐付いたSLOの活用</li> <li>Time-To-Market (# of new products/features)</li> </ul>      |                                     |
| <b>3</b> <sub>予测的</sub> | <ul> <li>オブザーバビリティを用いた運用</li> <li>顧客体験の改善</li> <li>丁度良いスケーリング</li> </ul>                | <ul> <li>% of 重大な障害の削減</li> <li>% of エラーバジェットの利用数</li> <li>% of SLOアラートの数</li> <li>% of ビジネス指標のトラッキング数</li> </ul> | プロダクトオーナー                           |
| <b>2</b> 積極的            | <ul> <li>MTTDの改善</li> <li>サービスレベル改善のトラッキング</li> <li>デジタル顧客体験の改善施策の実施</li> </ul>         | <ul> <li>平均MTTD</li> <li>% of SLOが定義されたサービス数</li> <li>% of クリティカル・ケイパビリティの策定(DCX)</li> </ul>                      | プロダクト<br>マネージャー                     |
| 1 受動的                   | <ul> <li>MTTRの改善</li> <li>アプリケーションパフォーマンスの把握</li> <li>顧客に影響のある事象への対応の改善</li> </ul>      | <ul> <li>平均MTTR</li> <li>% of パフォーマンス低下事象の発生</li> <li>% of 可用性低下事象の発生</li> </ul>                                  |                                     |
| Getting<br>Started      | <ul> <li>パフォーマンスデータの収集</li> <li>計測の展開計画の策定</li> <li>サービスレベルの検討</li> </ul>               | ● % of New Relicの導入率<br>● テレメトリーデータの量                                                                             | アプリ<br>開発者<br>hts reports<br>運用者 66 |

目的に応じたダッシュボード

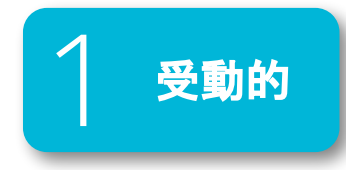

#### 例1: サーバー稼働状況

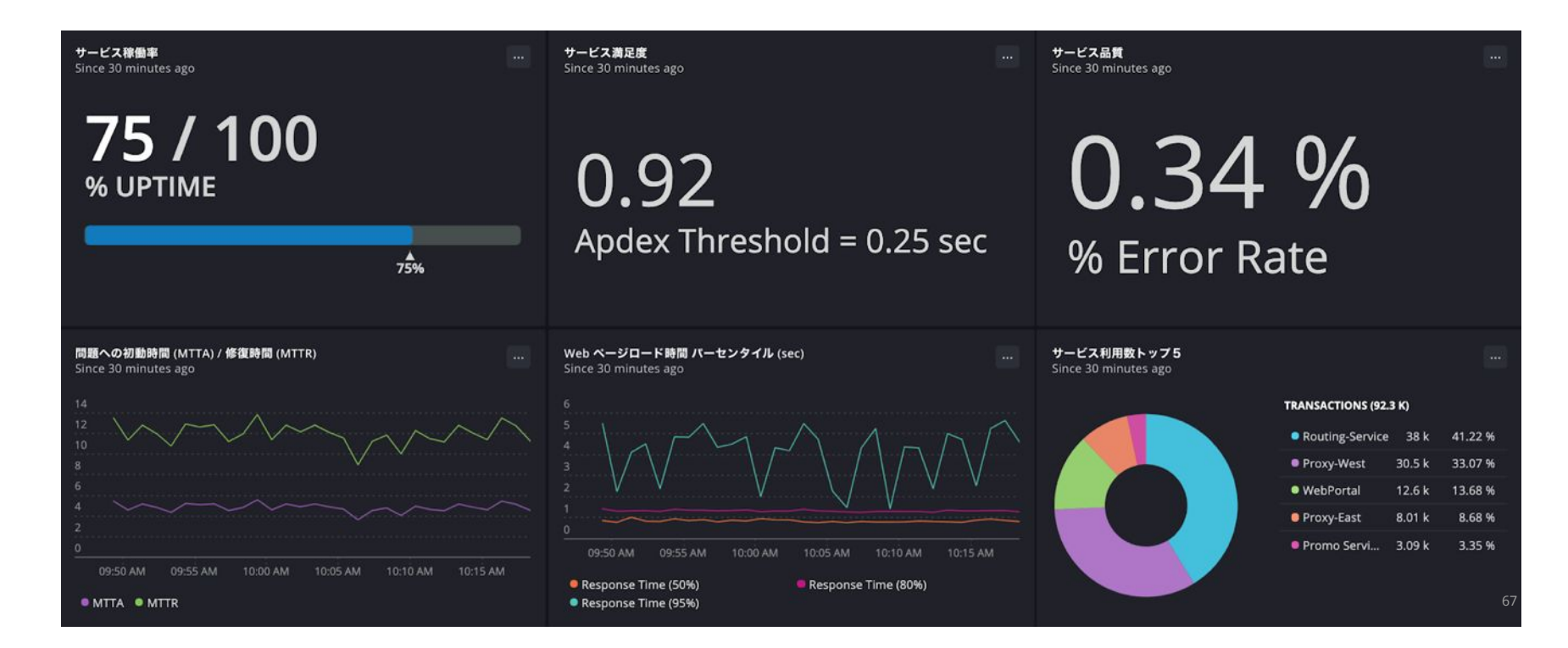

目的に応じたダッシュボード

![](_page_67_Picture_1.jpeg)

#### 例2: ユーザー体験のリアルタイムモニタリング

| 主要ページのページロード時間 (Topページ)<br>Since 1 hour ago                                                                                                    | 主要ページのページロード<br>Since 1 hour ago                                                                                                    | 時間 (Phoneページ)                                                                                                    |           | 主要ページのページロード時間 (Planペ<br>Since 1 hour ago | -אר (ע                                                                                                    |
|----------------------------------------------------------------------------------------------------|----------------------------------------------------------------------------------------------------|----------------------------------------------------------------------------------------------------|-----------|-------------------------------------------|----------------------------------------------------------------------------------------------------|
| 0.981 / 5<br>DURATION (90%)                                                                                                    | <b>5.697</b><br>DURATION (9                                                                                                    | /5<br><sup>10%)</sup>                                                                                                    |           | 1.34 / 5<br>DURATION (90%)                |                                                                                                    |
| 20%                                                                                                    |                                                                                                    |                                                                                                    | 100% 1145 | 27%                                       |                                                                                                    |
| 平均ページロードタイム(ページ句) …<br>sine 1 hour ago                                                                                                    | ページロードタイム分散(A<br>Since 1 hour ago                                                                                                    | ページ毎)                                                                                                    |           |                                           |                                                                                                    |
| WebPortal, http://webportal.teico.nrd<br>WebPortal, http://webportal.teico.nrd<br>WebPortal, http://webportal.teico.nrd | Ntg://webportal.takco.mdemo.com<br>Ntg://webportal.takco.mdemo.com<br>Ntg://webportal.takco.mdemo.com<br>Ntg://webportal.takco.mdemo.com<br>Ntg://webportal.takco.mdemo.com<br>Ntg://webportal.takco.mdemo.com<br>Ntg://webportal.takco.mdemo.com<br>Ntg://webportal.takco.mdemo.com | ubrowszipians<br>ubrowszipians<br>wi<br>wiego jap<br>ukoswa pianor 10001<br>ubrowszipians 10001<br>ubrowszipians 17324<br>ubrowszipians 17324 |           |                                           | c mananan jara manga jara kang jara kang jara manga jara manga jara kang jara kang jara kang jara kang jara ka |
| ページロードタイム内訳平均時間(ページ毎)<br>Since 1 hour ago                                                                                                    |                                                                                                    |                                                                                                    |           |                                           |                                                                                                    |
| PAGE URL 🛇                                                                                                    | TOTAL 0                                                                                                    | BACKEND                                                                                                    | NETWORK   | DOM PROCESSING                            | PAGE RENDERING                                                                                                 |
| http://webpurtal.telco.virdemo.com/browse/phones/99995643                                                                                                    | 5.69                                                                                                    | 1.62                                                                                                    | 0.0368    | 4.04                                      | 0.0235                                                                                                    |
| http://webportal.telco.nrdemo.com/browse/phones/99912353                                                                                                    | 5.6                                                                                                    | 1.54                                                                                                    | 0.0171    | 4.03                                      | 0.0245                                                                                                    |
| http://webportal.te/co.nrdemo.com/browse/phones/67424491                                                                                                    | 5.59                                                                                                    | 1.65                                                                                                    | 0.0958    | 3.92                                      | 0.0187                                                                                                    |
| http://webportal.telco.nrdemo.com/browse/plans                                                                                                    | 1.21                                                                                                    | 0.795                                                                                                    | 0.0469    | 0.385                                     | 0.0342                                                                                                    |
| http://webportal.telco.nrdemo.com/checkout                                                                                                    | 1.18                                                                                                    | 1.02                                                                                                    | 0.121     | 0.131                                     | 0.0259                                                                                                    |
| http://webportal.telco.ordemo.com/browse/plans/100243                                                                                                    | 1.14                                                                                                    | 0.802                                                                                                    | 0.0127    | 0.282                                     | 0.056                                                                                                    |

68

目的に応じたダッシュボード

![](_page_68_Picture_1.jpeg)

#### 例3: ECサイト購買分析

| サイト訪問者 (約日比)<br>Since 5 minutes ago compared with 1 day earlier                                |                                 | サイト訪問者 / 週<br>Since 1 week ago compared with 1 | 能先上版 / 通<br>Since 1 week ago   | <b>購入までのページ連移率</b><br>Since 1 week ago             |                                 |
|------------------------------------------------------------------------------------------------|---------------------------------|------------------------------------------------|--------------------------------|----------------------------------------------------|---------------------------------|
| 10<br>10                                                                                       |                                 |                                                | 33.1M /                        | 100%                                               | App Launch<br>65154 Sessions    |
| : ON MARAN                                                                                     |                                 | 602 <b>▼</b> <0.1%                             | 100M                           | 89.9%                                              | Phone List<br>58590 Sessions    |
|                                                                                                |                                 | Current Users                                  |                                | 65.2%                                              | Shopping Cart<br>42494 Sessions |
| 11:39:00 PM 11:42:00 PM 11:41:00 PM 11:42:00 PM<br>Current Unique Users  Previous Unique Users |                                 |                                                | 33 <sup>4</sup> W              | 28.4%                                              | Payment<br>18521 Sessions       |
| クラッシュ率<br>Since 1 week ago compared with 1 Since 1 week ago                                    |                                 | 最後に表示されたページ (クラッシュあり)<br>Since 1 week ago      |                                | クラッシュ評議<br>Since 1 week ago                        |                                 |
|                                                                                                |                                 | Display PhonesListFragment                     | 8.43 k                         | PhonesListFragment.java line 266 in com.nrd 1.26 k | Go to Crash<br>Analysis         |
| 2 19 % 66                                                                                      | 2 k                             | Display PlansListFragment                      | 8.22 k                         | PlansListFragment.java line 220 in com.nrde 1.18 k |                                 |
| Current % 円                                                                                    |                                 | Display LoginFragment                          | 175                            |                                                    |                                 |
| 購入までのページ遷移車 (レスポンス<1s)<br>Since 1 week ago                                                     |                                 | 購入までのページ運移率 (レスポンス>=1s)<br>Since 1 week ago    |                                | 最後に表示されたページ(クラッシュなし)<br>Since 1 week ago           |                                 |
| 100%                                                                                           | App Launch<br>25783 Sessions    | 100%                                           | App Launch<br>39580 Sessions   | Display HomeFragment 200 k                         | Go to Mobile<br>Interactions    |
| 91.3%                                                                                          | Phone List<br>23531 Sessions    | 49.1%                                          | Phone List<br>19414 Sessions   | Display ShoppingCartListFragment 132 k             |                                 |
| 78.7%                                                                                          | Shopping Cart<br>20294 Sessions | 2.79%                                          | Shopping Cart<br>1105 Sessions | Display LoginFragment 94.5 k                       |                                 |
| 33.7%                                                                                          | Payment<br>8696 Sessions        | 0.432%                                         | Payment<br>171 Sessions        | Display PlanFragment 39.1 k                        |                                 |

reserved 🔘 New Relic.

69

目的に応じたダッシュボード

![](_page_69_Picture_1.jpeg)

#### 例4: 売上データと連動したビジネスダッシュボード

| <b>現在までの受注件数到達度&gt;1日 3500 件目標</b><br>Since 1 week ago                                         | 時間毎の先上額推移<br>Since 1 day ago compared with 1 day earlier                                                                                                    | -                                                                                                    |
|------------------------------------------------------------------------------------------------|----------------------------------------------------------------------------------------------------|----------------------------------------------------------------------------------------------------|
| 56 / 3.5k                                                                                      | 4001<br>3001<br>3001<br>3001<br>3001<br>3001<br>3001<br>3001<br>3001<br>4<br>12007Au<br>4<br>12007Au<br>4<br>10007Au<br>4<br>10007Au<br>10007Au<br>10007Au<br>10007Au<br>10007Au<br>10007Au<br>10007Au<br>10007Au<br>10007Au<br>10007Au<br>10007Au<br>10007Au<br>10007Au<br>10007Au<br>10007Au<br>10007<br>10007Au<br>10 | u 12007Au ditto:7Au ditto:7Au                                                                                                    |
|                                                                                                | Current Revenue     Previous Revenue                                                                                                    |                                                                                                    |
| アクセスユーザー数(第日比)<br>Since 1 day ago compared with 1 day earlier                                  | エラーの影響を受けたユーザー数<br>Since 1 day ago                                                                                                    | エラーの影響を受けた認先上調 …<br>Since 1 day ago                                                                                                    |
| <b>18.8 k a</b> 20.8 %<br>Current Site Visitors                                                | <b>340</b><br>Users Experiencing Errors                                                                                                    | 41.3 k<br>Revenue                                                                                                    |
| <b>アクセスユーザー数 推移</b><br>Since 1 day ago                                                         | 關入不成立件数<br>Since 75 minutes ago                                                                                                    | <b>購入までのページ通修率 …</b><br>Since 1 week ago                                                                                                    |
| 250<br>200<br>150<br>50<br>50<br>50<br>50<br>50<br>50<br>50<br>50<br>50<br>50<br>50<br>50<br>5 | <b>13</b><br>(%) Carts Left Without Purchase                                                                                                    | Home         Home           66853 Sessions         66853 Sessions           86.6%         Browse           578.6%         Viewed Cart           38734 Sessions         38734 Sessions |
| Usernames                                                                                      |                                                                                                    | 24.2% Purchased 16191 Sessions                                                                                                    |

New Relic.
 <sup>70</sup>

### さらに高度なビジュアライズも

- Reactを使ってリッチなダッシュボードを 自分でカスタマイズすることもできます
- 一部のダッシュボードはオープンソースとして公開しており、
   自由に利用できます
- <u>https://opensource.newrelic.com/nerdpacks/</u>

![](_page_70_Figure_4.jpeg)

環境をセッティングして開発

オリジナルのダッシュボードを作成可能

ハンズオン(3) ダッシュボードの作成

このハンズオンのセクションでは、以下の点を学習します。

- S3ダッシュボードのチャートを利用する
- S3のチャートをカスタマイズする
- NOTE機能を利用する
- チャートのサイズや配置を変更する

**□ption!!**● NRQLを用いてチャートを作成する

![](_page_71_Picture_7.jpeg)

16:15 - 16:35 (20min)
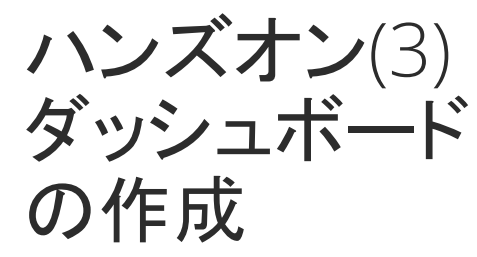

ダッシュボードを作成する

既存のUIを用いてダッシュボードをカ スタマイズする

S3ダッシュボードを用いて、ダッシュ ボードをカスタマイズする

- ハンズオン(2)で作成したダッシュボードを開く
- 別のタブで、S3ダッシュボード を開く

| D                                                                                                    |                                              |                   |                          |        |              | 鳼                   | <b>ҍ備</b>     |
|----------------------------------------------------------------------------------------------------|----------------------------------------------|-------------------|--------------------------|--------|--------------|---------------------|---------------|
| New Relic ONE <sup>**</sup> All accounts ~                                                                                                    |                                              | 🗊 Query your data | 네: Instant Observability | E Apps | ⊘ Get starte | 1005                | 2 🕫 10+ 🔘     |
| Dashboards - / ☆ テスト株式会社_khara - NewRelicUniversity-Japan 🛛 🖓                                                                                                    | 8                                            |                   | En Copy permalir         | ik v 🖵 | ቀ ⊉ 🗅        | _⁄ ⊚ <del> </del> + | 🕒 🕒 Default 🗸 |
| च ✓ Search for any attribute or value.                                                                                                    |                                              |                   |                          |        |              |                     |               |
| <b>試験用ウィジェット</b><br>Since 3 hours ago                                                                                                    | <b>クエリビルダーより追加したチャート</b><br>Since 1 hour ago |                   |                          |        |              |                     |               |
| 2.5 k                                                                                                    | APP NAME 🗘                                   | COUNT 🗘           |                          |        |              |                     |               |
| 1.5k ~~~~~~~~~~~~~~~~~~~~~~~~~~~~~~~~~~~~                                                                                                    | FoodMe                                       | 52.8 k            |                          |        |              |                     |               |
| 1k<br>500                                                                                                    | New Relic Pet Clinic                         | 33.2 k            |                          |        |              |                     |               |
| 0<br>I8:00 PM 08:30 PM 09:00 PM 09:30 PM 10:00 PM 10:30 PM 11:00 Pf                                                                                                    |                                              |                   |                          |        |              |                     |               |
| WebTransaction/Zepresjs/GET//     WebTransaction/Servlet/petclinic     WebTransaction/Servlet/petclinic     WebTransaction/Servlet/Petclinic     WebTransaction/Servers/Servlet/Net/servlet/     WebTransaction/Servlet/Servlet/Net/servlet/     WebTransaction/Servlet/Petclinic     WebTransaction/Servlet/Petclinic |                                              |                   |                          |        |              |                     |               |

#### Infrastructure $\rightarrow$ AWS $\rightarrow$ S3 dashboard

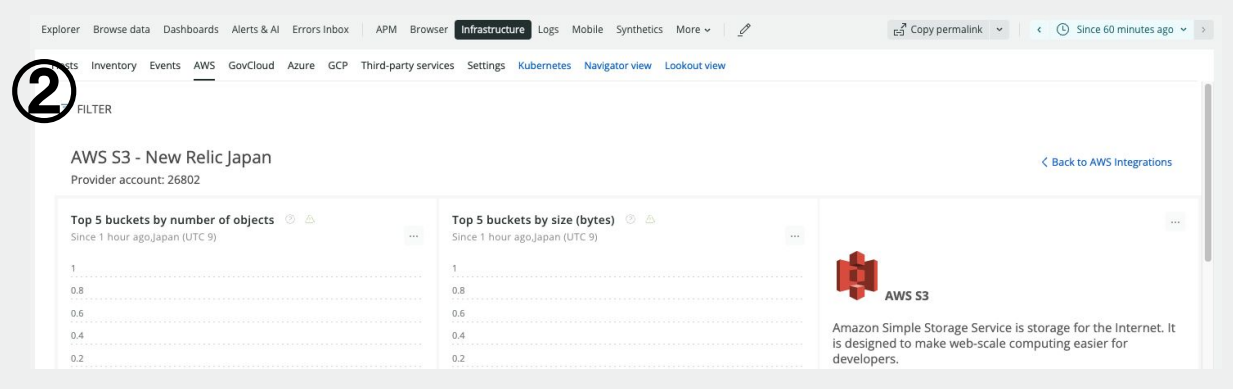

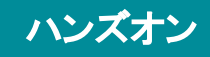

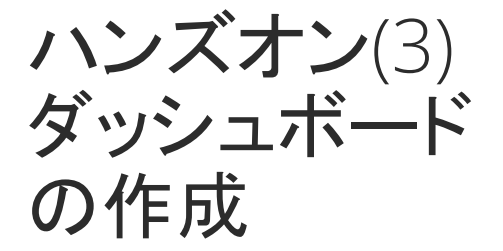

1)

(2)

(3)

目的:

ダッシュボードを作成する

既存のUIを用いてダッシュボードをカ スタマイズする

S3ダッシュボードを用いて、ダッシュ ボードをカスタマイズする

- S3ダッシュボードからAll requestsというチャートをクエリ ビルダーにコピーする
- クエリビルダーが開いたら、右 下のAdd to Dashboardボタン をクリックする
- 任意名で、ダッシュボードに保存する

| All requests 🛆                 |                                                                                        |                             |       |                                                                                      |
|--------------------------------|----------------------------------------------------------------------------------------|-----------------------------|-------|--------------------------------------------------------------------------------------|
| Since 1 hour ago Japan (UTC 9) |                                                                                        |                             |       |                                                                                      |
| 1                              | Expand                                                                                 |                             |       |                                                                                      |
| 0.8                            | Get as image                                                                           |                             |       |                                                                                      |
| 0.6                            | Get chart link                                                                         |                             |       |                                                                                      |
| 0.4                            | Copy to query builder                                                                  |                             |       |                                                                                      |
| 0.2                            |                                                                                        |                             |       |                                                                                      |
| 0                              |                                                                                        |                             |       |                                                                                      |
| Add to Dashboard               | クエリビルク<br>も必要あり                                                                        | ダー上 <sup>-</sup><br>ません     | ଟେମ୍ବ | 変更は何                                                                                 |
|                                |                                                                                        |                             |       |                                                                                      |
| Iウィジェット<br>3 hours ago         | <b>クエリビルダーより追加したチャート</b><br>Since 1 hour ago                                           |                             | -     | S3ダッシュボードのAll request<br>Since 6 hours ago                                           |
| ነቅ ተ ሃ ェット<br>3 hours ago      | クエリビルダーより追加したチャート<br>Since 1 hour ago<br>APP NAME ↓                                    | COUNT 🗘                     | -     | S3ダッシュボードのAll reques<br>Since 6 hours ago<br>4                                       |
| 1949291                        | クエリビルダーより追加したチャート<br>Since i hour ago<br>APP NAME ()<br>FoodMe                         | count \$<br>52.5 k          |       | <b>53ダッシュボードのAll reques</b><br>Since 6 hours ago<br>4<br>3.5<br>3<br>2.5             |
| 1943/227 h                     | クエリビルダーより追加したチャート<br>Since 1 hour ago<br>APP NAME ()<br>FoodMe<br>New Relic Pet Clinic | count 0<br>52.5 k<br>33.3 k |       | 53 <b>グッシュボードのAll reques</b><br>Since 6 hours ago<br>4<br>3.5<br>2.5<br>2.5<br>1.5   |
| 19 4 3 x x h                   | クエリビルダーより追加したチャート<br>Since 1 hour ago<br>APP NAME ①<br>FoodMe<br>New Relic Pet Clinic  | соилт 0<br>52.5 k<br>33.3 k |       | <b>53グッシュポードのAll reques</b><br>Since 6 hours ago<br>4<br>35<br>25<br>2<br>1.5<br>1.5 |

08:00 PM 09:00 PM

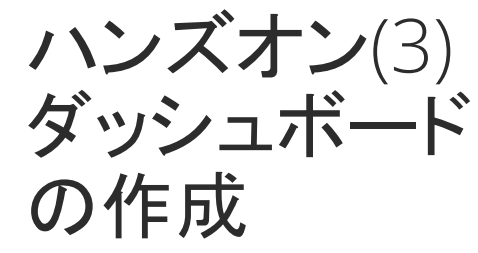

ダッシュボードを作成する

既存のUIを用いてダッシュボードをカ スタマイズする

S3ダッシュボードを用いて、ダッシュ ボードをカスタマイズする

- 追加したチャートでEditを選択し、直接クエリビルダーを起動する
- データ格納元のEvent名を確認 する

| Since of Hours ago                                  |                        |
|-----------------------------------------------------|------------------------|
| 4                                                   | Expand                 |
| 3.5                                                 | Get as image           |
| 3                                                   | Get chart link         |
| 2.5                                                 | Create alert condition |
| 1.5                                                 | View query             |
|                                                     | Сору                   |
| 0.5                                                 | T alla                 |
| 0                                                   | Eait                   |
| 0.5<br>0<br>:00 PM 06:00 PM 07:00 PM 08:00 PM 09:00 | Duplicate              |

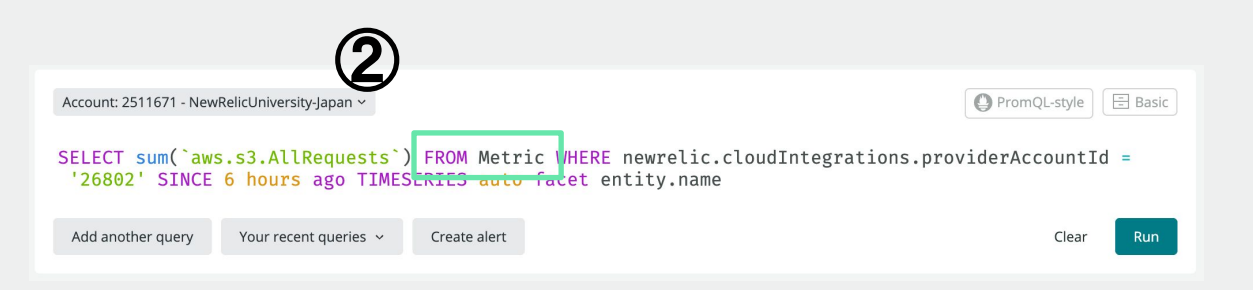

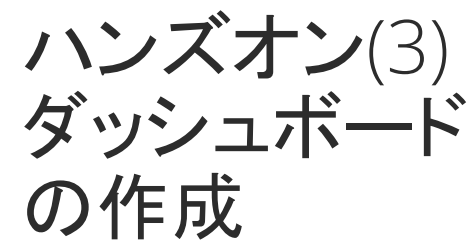

ダッシュボードを作成する

既存のUIを用いてダッシュボードをカ スタマイズする

S3ダッシュボードを用いて、ダッシュ ボードをカスタマイズする

- Requestの対象をallからgetに 絞る (属性名:aws.s3.GetRequests)
- データ参照時間を1日に変更する
- Save as…ボタンを押し、ダッシュボードに保存します

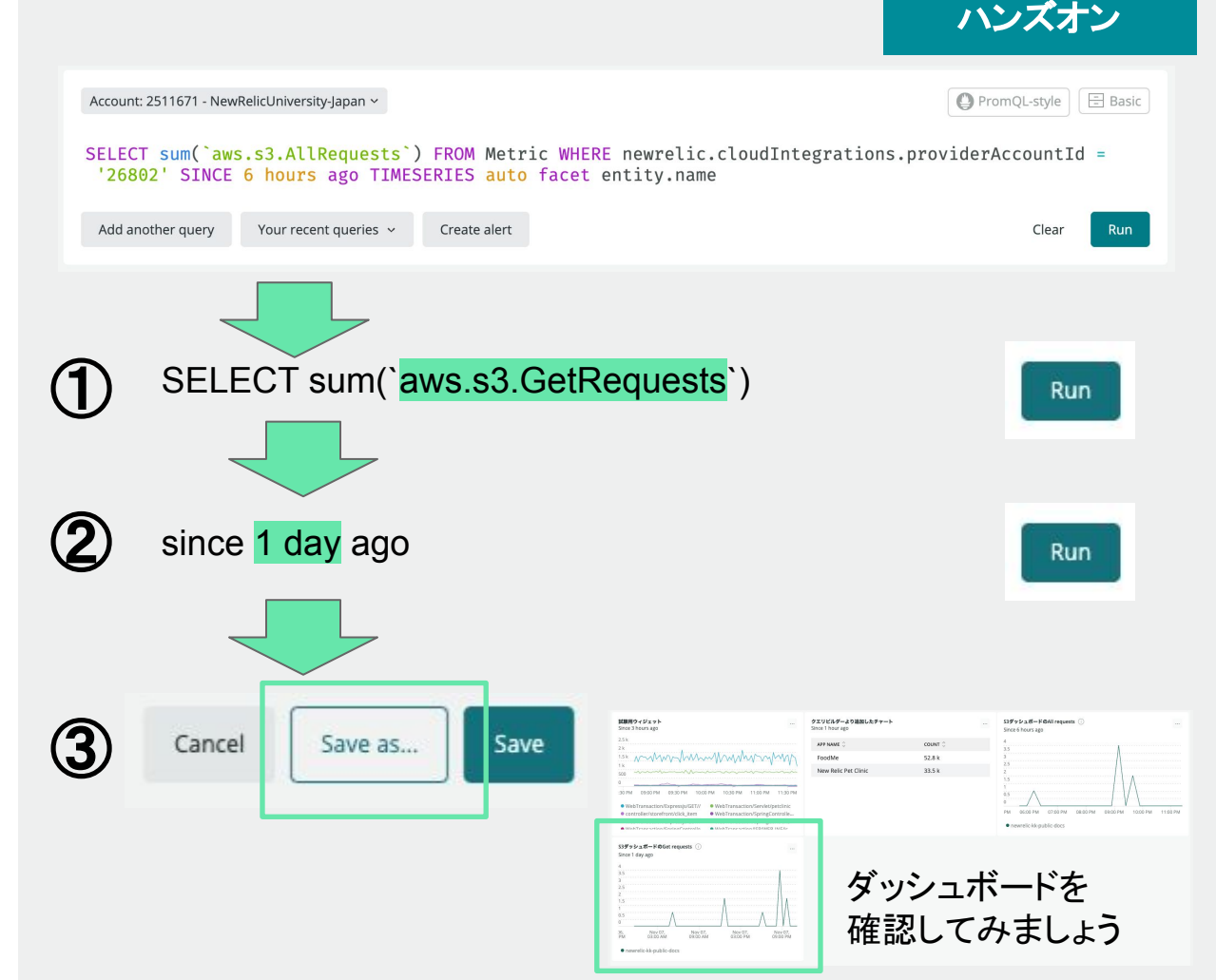

ハンズオン

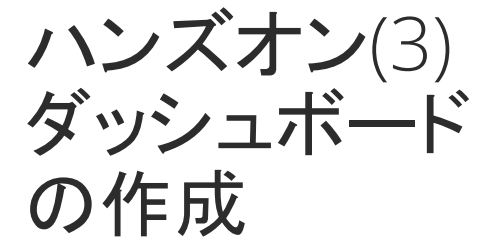

目的:

ダッシュボードを作成する

既存のUIを用いてダッシュボードを力 スタマイズする

作成したチャートの表示スタイルを変 更する

- [...]からEditを選択し、クエリビ ルダーを起動する
- Chart typeのプルダウンメ ニューからPieを選択する
- ダッシュボード上での表示が変 わったことを確認する

[次のスライドに続きます]

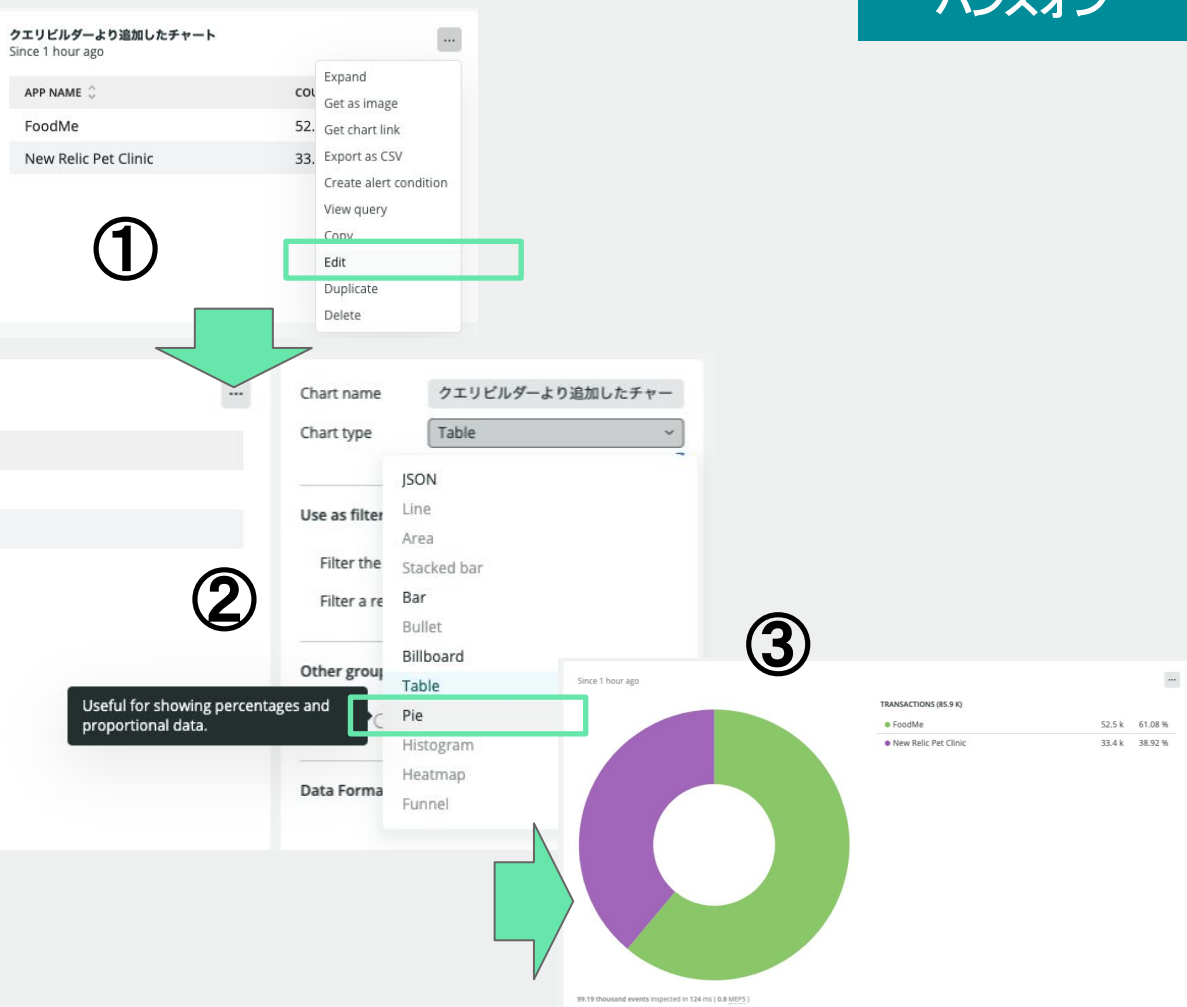

## ハンズオン

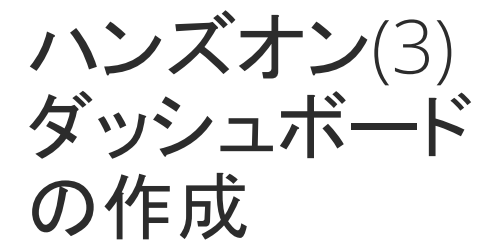

目的:

ダッシュボードを作成する

既存のUIを用いてダッシュボードをカ スタマイズする

作成したチャートの表示スタイルを変 更する

- クエリビルダー上の Filter the current dashboardのトグルス イッチを右に入れる
- Saveを押し、変更を保存する
- ダッシュボード上の変化を確認 する

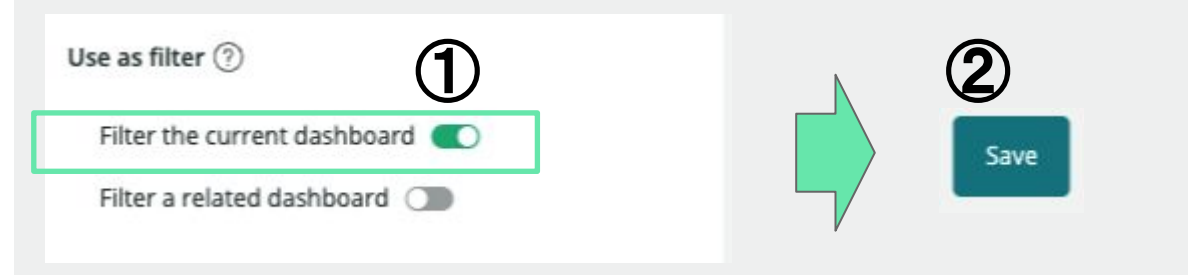

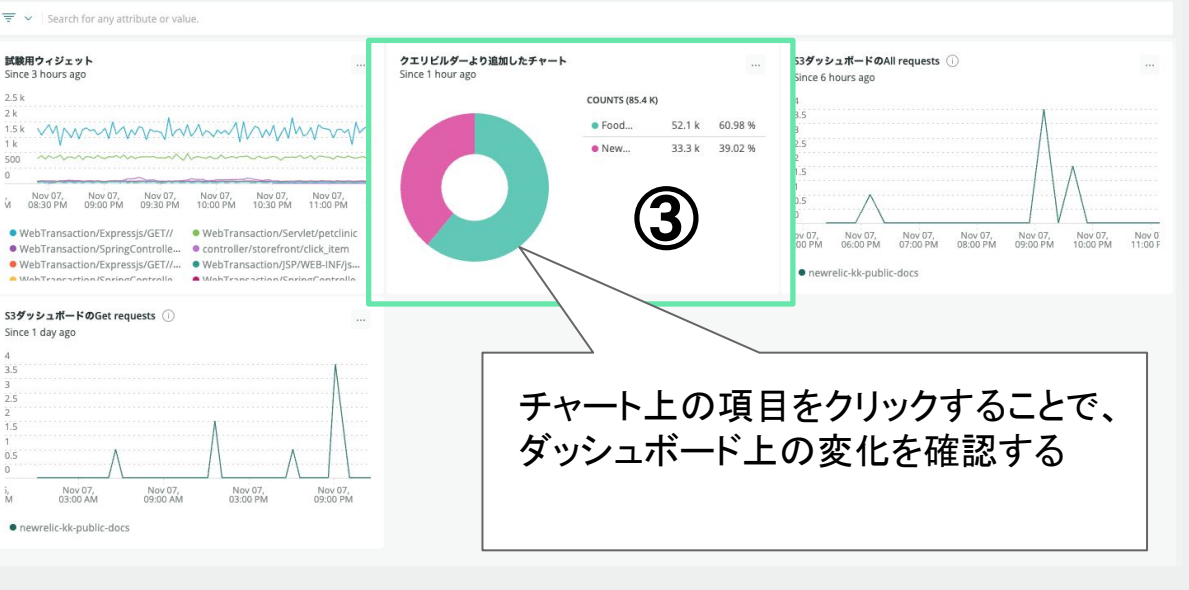

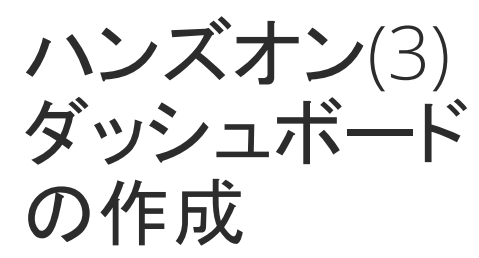

ダッシュボードを作成する

既存のUIを用いてダッシュボードをカ スタマイズする

ダッシュボードにテキストや画像など チャート以外の情報を追加する

- ダッシュボードのEditボタンをク リックする
- Add widgetをクリックする
- Add text, Images, or linksをク リックする
- 編集画面が右からスライドして 表示されることを確認する

[次のスライドに続きます]

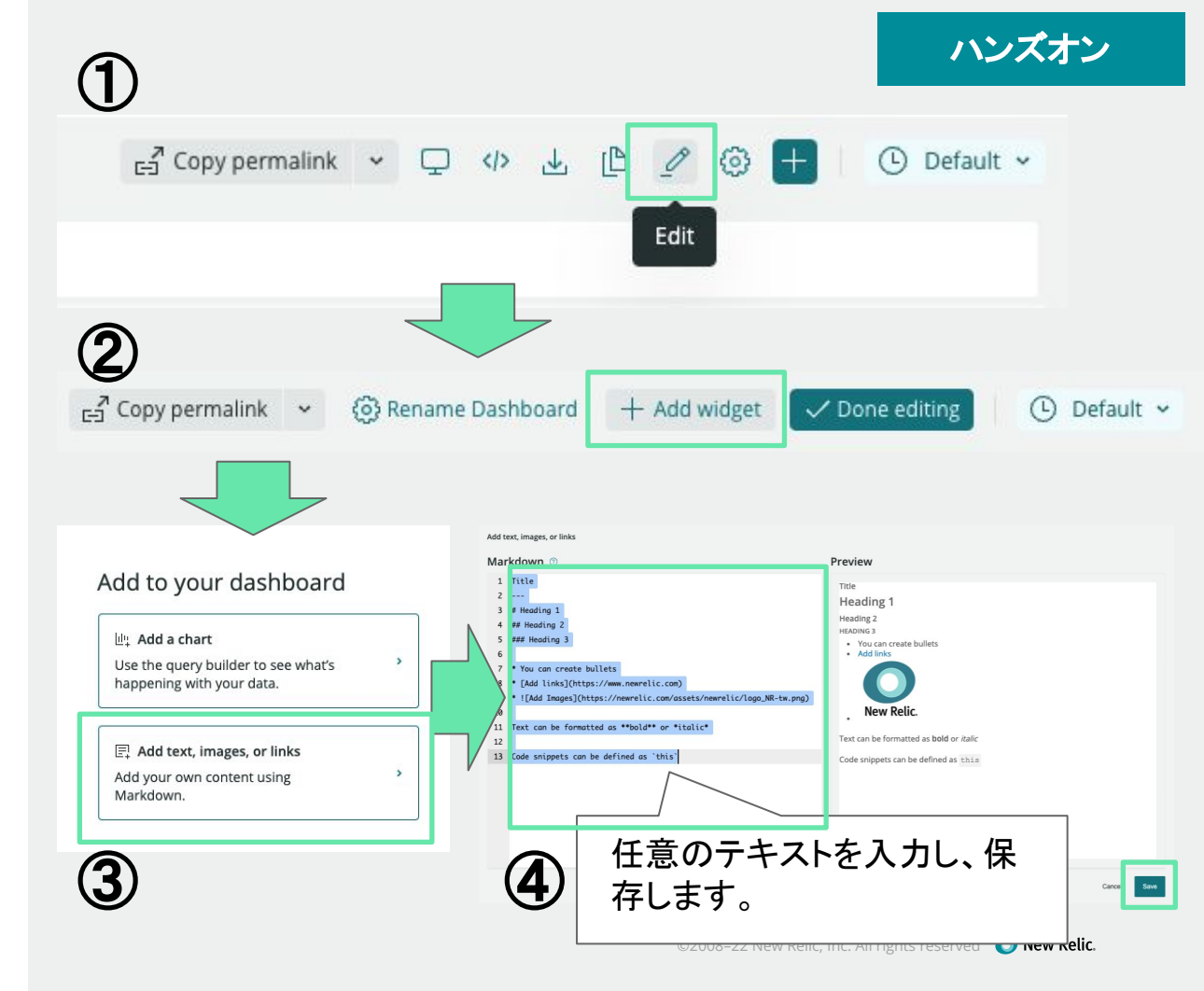

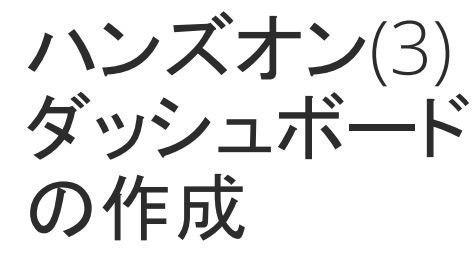

ダッシュボードを作成する

既存のUIを用いてダッシュボードをカ スタマイズする

ダッシュボード内の配置やサイズを変 更します

- 追加したテキストを確認する
- チャートをドラッグすることで、
   配置を変更する
- 同様に、各チャートの右下をド ラッグしてサイズを変更する
- Done editingを押し、変更を保 存する

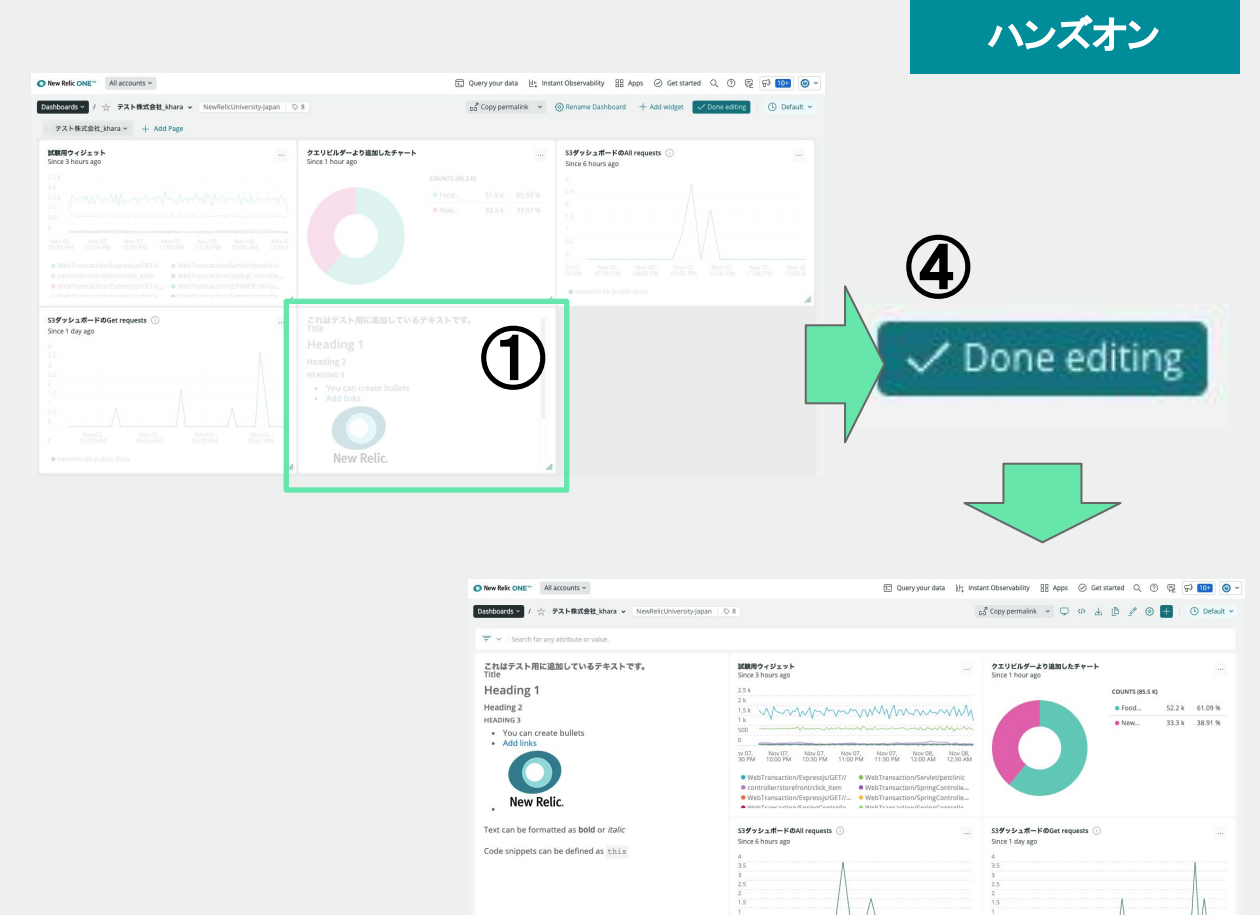

Nov 07, 08:00 PM

neuralic-kk-public-docr

Nov 07, Nov 07, Nov 07, 09:00 PM 11:00 PM

©2008–22 New Relic, Inc. All rights reserved **() New Relic.** 

Nov 07,

a nawralir-kk-public-dor

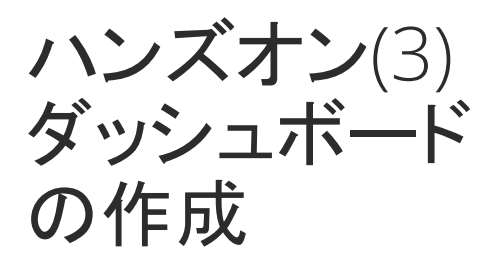

ダッシュボードを作成する

ダッシュボードにチャートを追加する

- チャートの追加方法を確認する
  - ダッシュボードのEditボタンをク リックする
  - Add widgetをクリックする
  - Add a chartをクリックする
  - 右側からNRQLを指定するUIが スライドして表示されることを確 認する

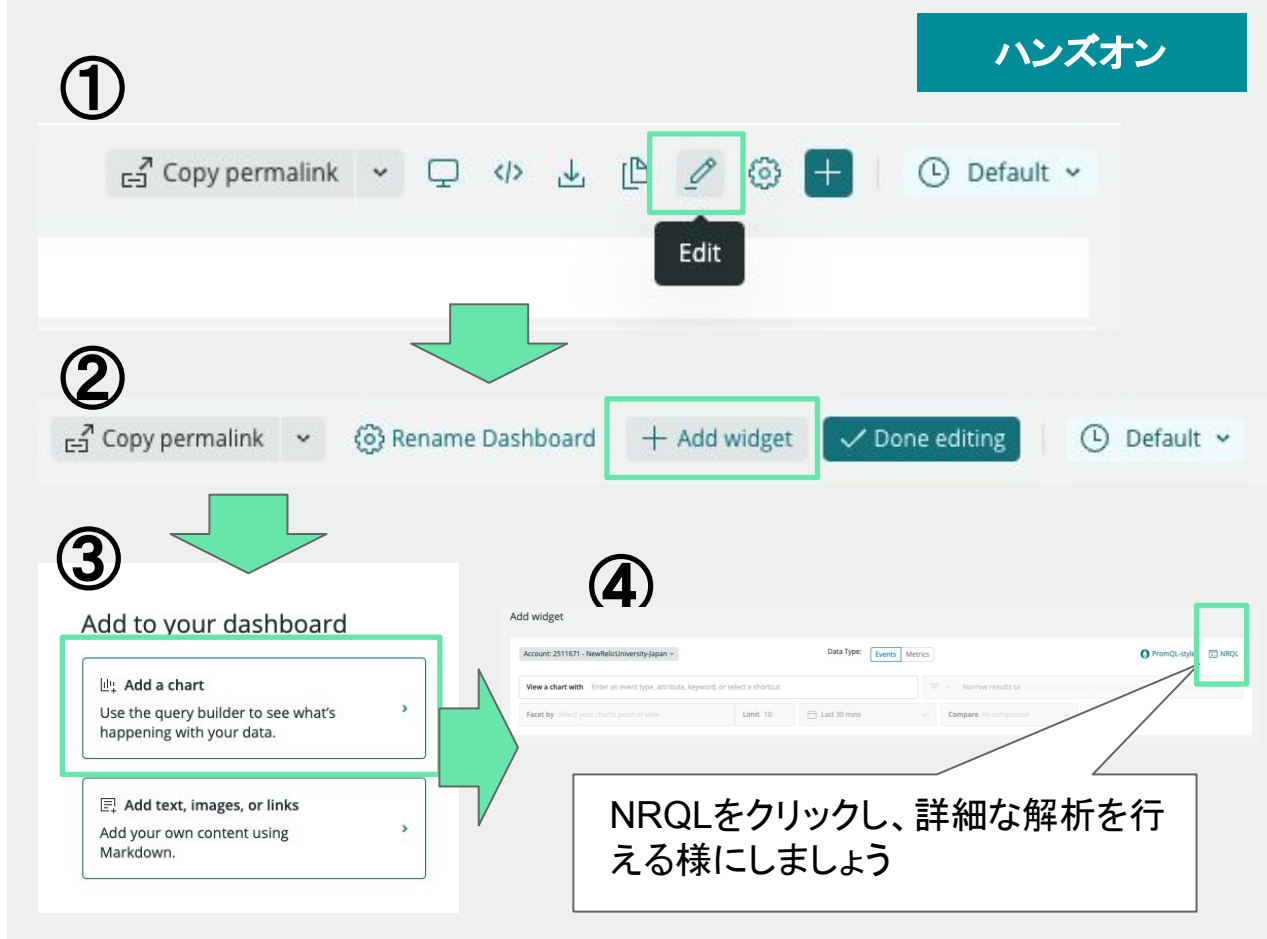

以降のスライドにて、この手順を用いて チャートの追加を行います

ハンズオン(3) ダッシュボード の作成

- 目的に沿ったダッシュボードを 作成する
- 過去1週間の稼働率を表示し、前週と 比較する
  - アカウント: New Relic TSS
  - FROM句: SyntheticCheck
  - SELECT句: percentage()

クエリ例:

SELECT percentage(count(result), where result = 'SUCCESS') as '稼働率(週)' FROM SyntheticCheck SINCE 1 week ago COMPARE WITH 1 week ago

## 解説:

- 外形監視Syntheticsのチェック結果であるSyntheticsCheckイベント から、SUCCESSという結果が入ってるイベントの割合を抽出していま す。
- AS句を使うと、クエリ結果をダッシュボードで表示させる際に、わかり やすい表示に置き換えることができます。
- COMPARE WITH句を使ってその前の週と比較しています。

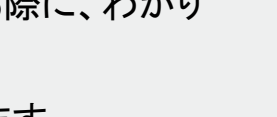

ハンズオン(3) ダッシュボード の作成

 目的に沿ったダッシュボードを 作成する

URLごとのページ表示時間のヒストグ ラムを作成する

- アカウント: New Relic TSS
- FROM句: PageView
- SELECT句:histogram()

クエリ例:

SELECT histogram(duration,10,20) FROM PageView FACET pageUrl SINCE 30 MINUTES AGO

## 解説:

- Browserエージェントによって計測された PageViewイベントから、応答時間を抽出しています。
- histogram()関数を用いて、応答時間10秒を20個のウィンドウに分割し、それぞれにウィンドウに当てはまる応答時間をカウントしています。
- FACET句を使い、pageUrl毎にヒストグラムを作成しています。

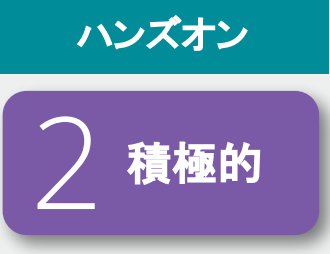

**ハンズオン**(3) ダッシュボード の作成

- 目的に沿ったダッシュボードを 作成する
- ユーザーのページ遷移の状況を解析 し、ファネルで表示する
  - アカウント: New Relic TSS
  - FROM句: PageView
  - SELECT句:funnel()

クエリ例:

SELECT funnel(session, WHERE pageUrl LIKE '%home\_page' AS 'ホームページ ', WHERE pageUrl LIKE '%pay' AS '支払いページ', WHERE pageUrl LIKE '%check\_out' AS 'チェックアウト') FROM PageView SINCE 1 day ago

解説:

- Browserエージェントによって計測された PageViewイベントから、 セッションIDを格納している sessionを抽出しています。
- funnel()関数を用いて、pageUrlの値を条件にして、条件に当てはま るsession数をカウントしています。

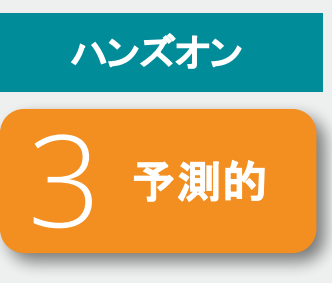

ハンズオン(3) ダッシュボード の作成

- 目的に沿ったダッシュボードを 作成する
- ハンズオンで実施したカスタムイベン トの一覧を作成する
- アカウント:

注意!! NewRelicUniversity-japan

- FROM句: NRULab
- SELECT句:initial, comment

クエリ例:

SELECT initial, comment FROM NRULab since 1 day ago

解説:

 ハンズオンで送付したカスタムイベントの NRULabイベントから必要な 情報を抽出しています。

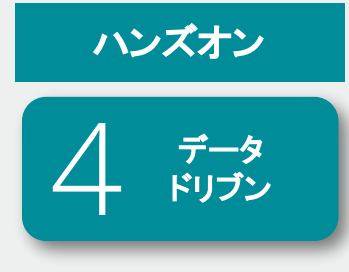

STEP3-2

アラートの 作成

# 高度なアラート設定

©2008–22 New Relic, Inc. All rights reserved () New Relic.

アラート機能

# • New Relicが取得しているデータを使ってしきい値(動的/静的)を設定し、アラートを発報することが可能

| 1. Categorize                                                                                                    | APM - Application metric                                |
|----------------------------------------------------------------------------------------------------|---------------------------------------------------------|
| 2. Select entities                                                                                                    | 1 entity                                                |
| 3. Define thresholds                                                                                                    | TomcatApp $\sim$                                        |
| Response time (web) v has an average above v                                                                                | 2.5 ms                                                  |
| <ul> <li>0.001 sec at least once in </li> <li>5 minutes</li> <li>Add a warning threshold</li> <li>Condition name</li> </ul> | 2 ms<br>1.5 ms<br>                                      |
| Response time (web) (High)                                                                                                  | Oct 03, Oct 03, Oct 03, Oct 03, Oct 03, Oct 03, Oct 03, |
| Add runbook URL                                                                                                    | Critical threshold     Critical violation               |
|                                                                                                    | Back to Select entities     Create condition            |

87

# アラートの通知と確認

### メールやSlack, モバイルアプリ等でア ラートを受信 (下はSlackの例)

Incident #83551393 opened

#### Target

SystemSample query

Condition

NRQLテスト

Policy Tomtest

#### Threshold

SystemSample query result is > 3

(8 kB) -

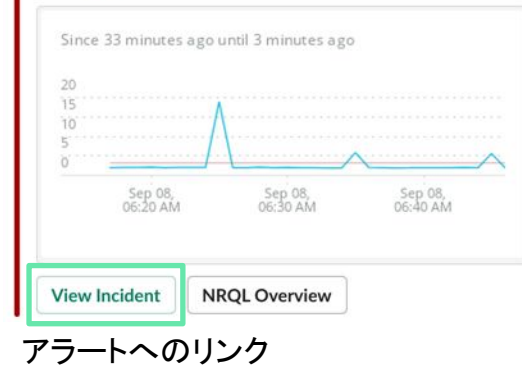

## アラートの詳細をNew Relic上で確認

Plan Service violated Check response time for web portal

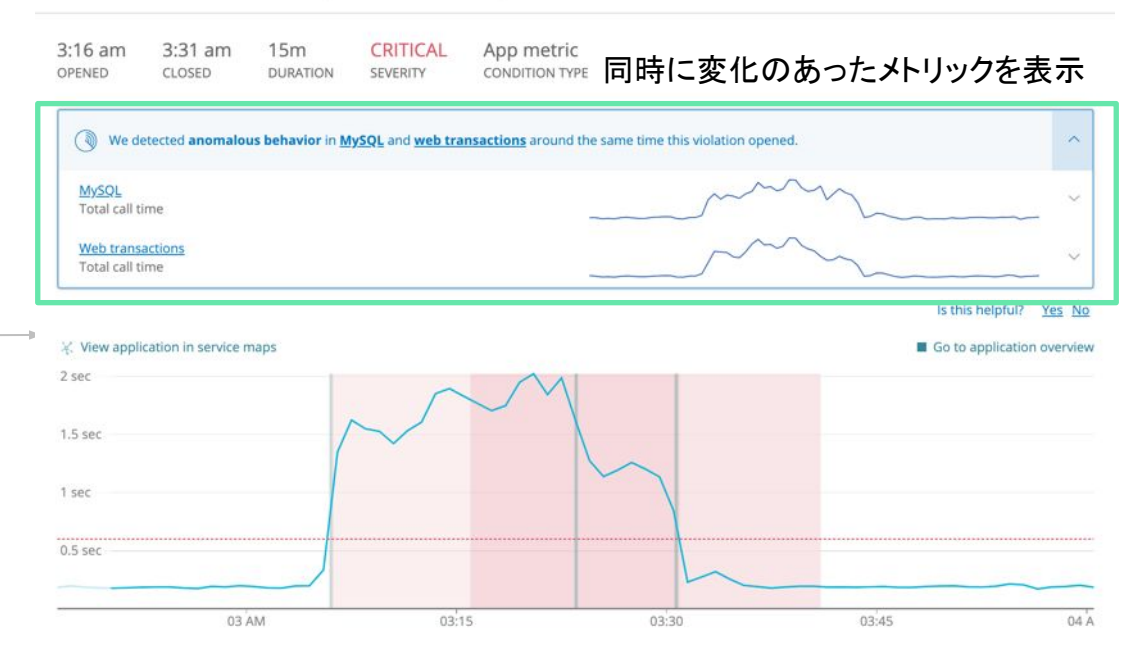

Web response time > 600 milliseconds for at least 10 minutes THRESHOLD

アラートのカスタマイズ

(!) 3 critical violations

- NRQLの結果をしきい値にアラートを設定することも可能
- ✓ Define your signal

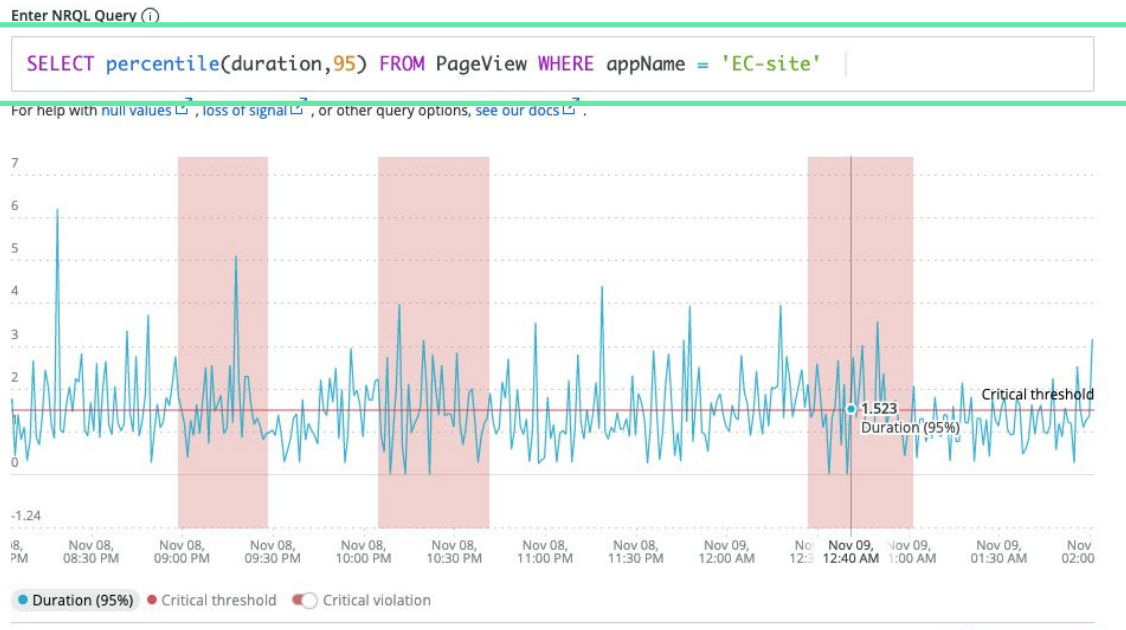

- アラートの設定画面で直接 NRQL
   を記述します
- <u>SELECT句, FROM句および</u>
   <u>WHERE句(オプション)のみ</u>で記述 します
- Ulを確認しながら、閾値の設定を 行えます

Signal loss violations and filled data gaps are currently not reflected in the chart. See our docs 🗹

# ハンズオン(4) アラートの作成

このハンズオンのセクションでは、以下の点を学習します。

アラートのためのコンディション作成

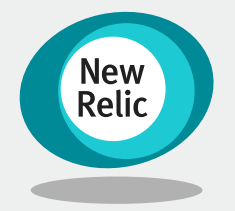

16:40 - 16:50 (10min)

**ハンズオン**(4) アラートの作成

- アラート設定のための手順を理 解する
- アラート設定を行うUIにアクセスする
  - メニューより、Alerts & Alをク リックする
  - 左ペインからAlert condition(Policies)をクリックする
  - ダッシュボードハンズオン用ア ラートポリシーをクリックする

[次のスライドに続きます]

| 1                                                                                                    |                                                |                                                 |                                             |                           |                |
|----------------------------------------------------------------------------------------------------|------------------------------------------------|-------------------------------------------------|---------------------------------------------|---------------------------|----------------|
| Explorer Browse data Dashboards Alerts & Al Error<br>Analyze<br>Overview<br>Issues & activity<br>Detect<br>Alert conditions (Policies)<br>Anomaly detection | s Inbox APM Brows<br>メニュー<br>とプル<br>ちらか<br>ともで | ser Infrastruct<br>ー上にオ<br>ダウンメ<br>ら直接F<br>きます。 | ure Logs Mob<br>ペインタを<br>シニューが<br>Policiesに | ■<br>移動させ<br>でます。<br>■移動す | tる<br>こ<br>るこ  |
| Correlate                                                                                                    |                                                |                                                 |                                             |                           |                |
| Search policies                                                                                                    |                                                |                                                 | + New alert polic                           | Browse pr                 | e-built alerts |
| Policy                                                                                                    |                                                | Channels $\Diamond$                             | Open incidents $\Diamond$                   | Last $\Diamond$ incident  |                |
| アラートポリシー                                                                                                    | 2                                              | 2                                               | 0                                           | Apr 20, 2:01<br>am        | Ŵ              |
| インシデントインテリジェンス                                                                                                    | 1                                              | 0                                               | 0                                           | 5.53 am                   | TŴĨ            |
| ダッシュボードハンズオン用アラートポリシー                                                                                                    | 0                                              | 0                                               | 0                                           | Nov 4, 7:22<br>am         | 圙              |

ハンズオン

©2008–22 New Relic, Inc. All rights reserved **O New Relic.** 

**ハンズオン**(4) アラートの作成

 アラート設定のための手順を理 解する

ポリシー内にコンディションを追加しま す

- 画面右下のAdd a conditionを クリックする
- New condition UI上で、NRQL を選択する
- Next, define thresholdをクリッ クする

[次のスライドに続きます]

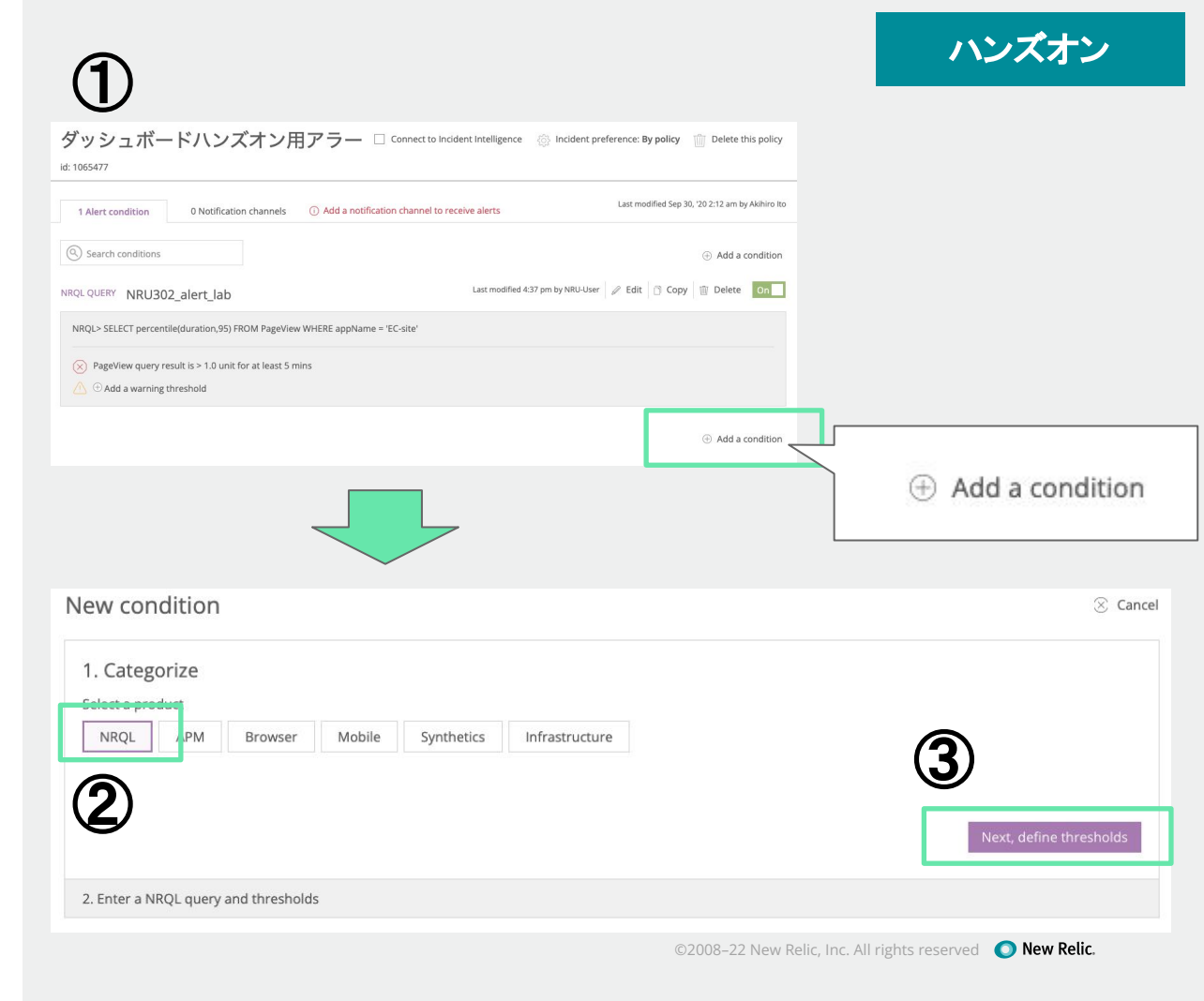

ハンズオン

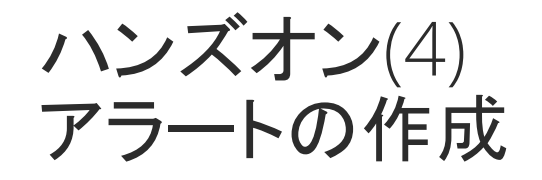

 アラート設定のための手順を理 解する

ポリシー内にコンディションを追加しま す

- Enter condition nameに任意の 名前を入力する
- Enter NRQL Queryを入力する
- 画面下部にあるSave condition ボタンをクリックする

| Create an alert condition                                                              |                                                                    | ×           |
|----------------------------------------------------------------------------------------|--------------------------------------------------------------------|-------------|
| Account: 2511671 - NewRelicUniversity-Jap                                              | an Policy: 1065477 - ダッシュポードハンズオン用ア                                |             |
| <ul> <li>Enter condition name</li> <li>Enter a name that's easy to identify</li> </ul> | 1                                                                  |             |
| ✓ Define your signal<br>Enter NRQL Query ①                                             |                                                                    |             |
| SELECT                                                                                 |                                                                    |             |
| For help with null values 🖄 , loss of sig                                              | nal $\square'$ , or other query options, see our docs $\square'$ . | ·           |
| 2                                                                                      |                                                                    |             |
| SELECT percentile                                                                      | duration,95) FROM PageView WHERE appName =                         | = 'EC-site' |
| 3                                                                                      |                                                                    |             |
| Save condition                                                                         | コンディションを設定するためのさまざまな                                               | 項目に         |

ついてご興味のある方は、 是非、NRU304のウェビナーをご受講下さい。

# お疲れさまでした!!

# ご質問がございましたら、チャットにご記入ください。

©2008–22 New Relic, Inc. All rights reserved () New Relic.

# ぜひNew Relicをお試しください!

## 弊社サイトからサインアップ <u>https://newrelic.com/jp/sign-up-japan</u>

※ このフォームは仮登録フォームです。入力後に表示されるURLまたは届くEメールより、本登録をお願い致します。また、仮登録と本登録は同じメールアドレスをご入力ください。

無料アカウントでは以下の内容が含まれています:

**無料ユーザーアカウント** 月間100GBまでのデータ容量。全機能にアクセスできるフルアクセスユーザー1名/ペーシックユーザー は無制限

**メトリクス、ログ、イベント、トレースのすべてデータを統合可能なブラットフォーム** ベタバイト規模のデータを高速で処理。月間100GBを超えてからも1GBあたり0.25ドルでデータ取り込 みが可能

ソフトウェアスタック全体を可視化、分析し、迅速なトラブルシューティングを実現 APM、インフラストラクチャ監視、ログ監視、デジタルエクスペリエンス監視、AIOPsなど様々な機能 を通じて完璧なソフトウェア構築をサポート

| サインアップ                          |
|---------------------------------|
| 姓: *                            |
| 山田                              |
| 名:*                             |
| 太郎                              |
| 会社名: •                          |
| New Relic, Inc.                 |
| 従業員数: *                         |
| 選択してください。 👻                     |
| メールアドレス(動務先):・                  |
| 有効なメールアドレスを指定しつ                 |
| 携带/電話番号: *                      |
| 03-0000-0000 / 090-0000-0000    |
| ■日中にご連絡可能な電話・携帯電話番号をご<br>入力下さい。 |
| 国: *                            |

New Roic 製品、サービス、イベント、キ サンペーンに関連する情報を New Roic および関連会社から受け取ることに問意 します。この登録の解除はいつでも可能 です。お客様の情報は、<u>一般データフラ</u> <u>イパシー</u>に従って処理されます。

日本

NRQL Lessons - NRQL学習ツール

| 도 Query your data 덴빅 Instant Observability 믬님 App: | s ⊘ Get start | ed (?)<br>NRQLI<br>習する。 | に関するさまざまな利用方法を学<br>ことができます                      |
|----------------------------------------------------|---------------|-------------------------|-------------------------------------------------|
| Q nrql lessons                                     |               | レベル1 : コツを掴む            | 初めてのクエリ<br>まず New Relic APMで収集される、Transactionイベ |
| Showing 1 resource                                 |               | 1. ようこそ                 | すべてのNRQLクエリは、SELECTとFROMを持たなけれ                  |
| <b>*</b>                                           |               | 2. 初めてのクエリ              | SELECTします。<br>Transactionイベントの全ての情報を取得する簡単なクエ   |
| NRQL Lessons 📀<br>Improve Your NRQL Skills         |               | 3. データの集約               | るはずです)。                                         |
| □ 2                                                |               | 4. 時間範囲                 | NRQL                                            |
|                                                    |               | 5. 時系列クエリ               | SELECT * FROM Transaction                       |
|                                                    |               | 6. WHERE句               |                                                 |
| メニューから、I/Oを選択し、                                    |               | 7. ファセットクエリ             | Result<br>TIMESTAMP 0 APDEX PERF ZONE 0         |
| "NRQL Lessons"で検索する                                |               | 8. まとめ                  | November 15, 2021 16:54:56 S                    |

©2008–22 New Relic, Inc. All rights reserved **O** New Relic.

## **New Relic University**

簡単にはじめる

New Relic One インストール方法を製品内部でわかりやすくガイド

New Relic One の各機能のインストール手順をドキュメントと動画でガイド

トレーニング、認定資格、書籍など知識へのアクセス

#### 無償トレーニング

NRU Practitioner | Fundamentals オブザーバビリティの基礎知識を学習 -オブザーバビリティ入門

#### NRU 10X | Fundamentals

New Relic One の製品概要と基礎知識を学習 -New Relic One 入門

#### NRU 20X | Product Basics (11月公開予定)

New Relic One の各機能を学習 -Full Stack Observability 入門 -Applied Intelligence 入門 -Telemetry Data Platform 入門

Japanese Document | Document New Relic One の全機能利用解説ドキュメントは日本語 -docs.newrelic.com

Guided Install | In-Product

-Sign-up 方法と初期設定ガイド

-7言語ごとのAPM計装ガイド -OSごとのInfrastructure計装ガイド

-OSごとのMobile計装ガイド

-Browser計装ガイド

-Svnthetics計装ガイド

Install Guide | Document & Video

New Relic Book | Paper Book 物理的な書籍としてもNew Relic One 活用方法ガイドを提供 -New Relic 実践入門 (翔栄社)

#### NRU 30X | Hands-On

SLI/SLO 設計やダッシュボード開発、AlOps の最適なアラート設計などを学習 -コア機能実践ハンズオン -SLI/SLO 設計ハンズオン -AlOps とアラート設計ハンズオン -ダッシュボード開発とNRQL実践ハンズオン

NRU 40X | Advanced Hands-On (AWS特設ページ内限定開備 AWS など環境特化での実運用を学習 -New Relic One for Amazon ECS -New Relic One for Amazon EKS New Relic One for Amazon EKS

#### 認定試験

Full Stack Observability | Exam (英語限定) Full Stack Observability の基礎知識を試験

Programmability | Certification (英語限定) Programmability スキルを認定

# New Relic 実践入門

#### 希望者に無償提供中

ついに発売された New Relic の全てを理解できる 332 ページにわたる技術書籍。オブザーバビリティの 基本から New Relic One の基本機能、さらには 16 のオブザーバビリティ実装パターンまで含めた、初心者 から応用を理解したい上級者まで対象にした New Relic のパーフェクトガイドブック。

無償提供希望はこちらのGoogle Form から

https://forms.gle/jqiYmWRYt8Hf1nHk8

アプリケーション開発者 フロントエンド開発者 モバイルアプリ開発者 インフラ管理者 プロジェクトマネージャー プロダクトマネージャー

## New Relic 実践入門

監視からオブザーバビリティへの変革

松本 大樹、佐々木 千枝、田中 孝佳、伊藤 覚宏、清水 毅、 齊藤 恒太、瀬戸島 敏宏、小口 拓、東 卓弥、会澤 康二 🗃

<sup>1887/09/072-192/79881282</sup> すべてを観測し、開発の高度化と 信頼性を高める運用を実現する

 AWS
 Azure
 GCP
 モバイル
 Serverless
 Kubernetes

 ログ管理
 高精度アラート
 AlOps
 SRE
 DevOps
 OSS 連携

 C
 Go
 Java
 .NET
 Node,js
 PHP
 Python
 Ruby

SE

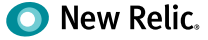

# New Relic User Group

New Relicを利用するユーザー同士交流するためのグループです。 5月13日(金) 19:00~にて、SRE支部の第1回イベントが開催予定です!

参加申し込み: https://nrug-sre.connpass.com/event/242783/

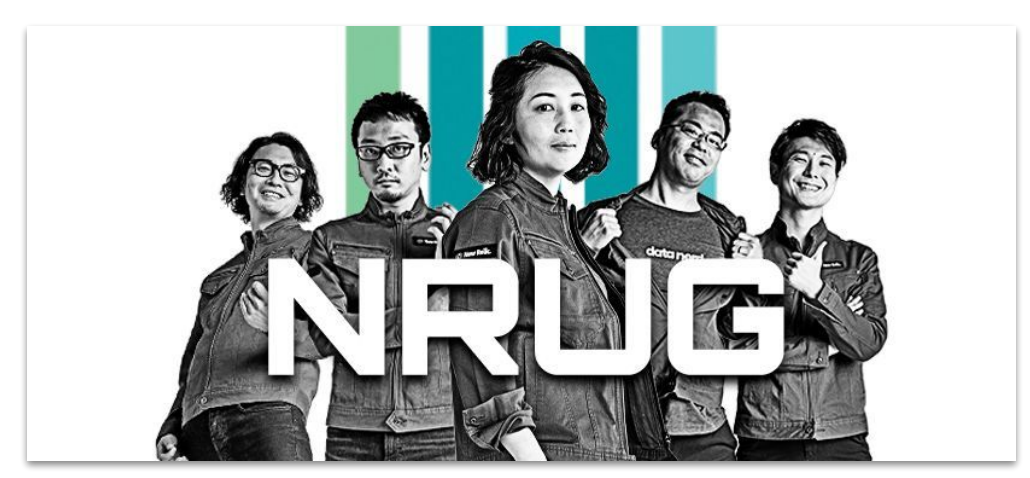

NRUGのslackもあります! https://join.slack.com/t/nrug/shared\_invite/zt-y0de03za-0vCEQdEoGjKXoOrdrHIRzA

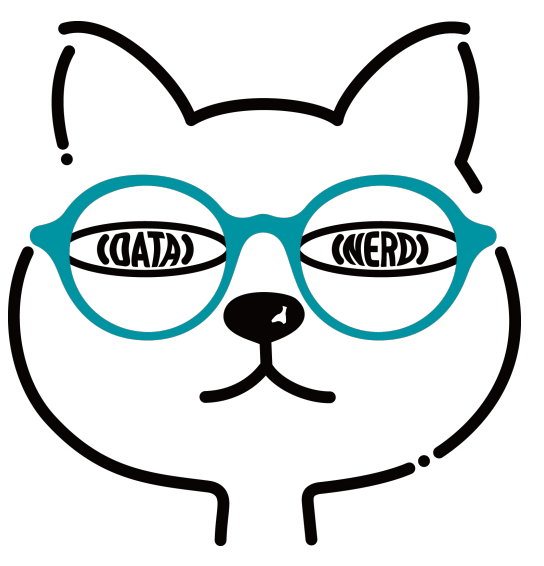

## 最後となりますが、 是非、アンケートへのご協力をお願い致します。

## また、もっと詳しい話を聞きたい方は、 その旨アンケートにご記載ください

# Thank You

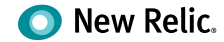